# PECB

## A MANUAL ON HOW TO MANAGE PECB TRAINING EVENTS

We have been working on easing and improving our processes by developing digital modules based on our customer's needs and feedback. The updated system will increase the ease and effectiveness of accessing the information you need in one place. This manual has been drafted to help you understand the digital PECB Training Event Management processes from different perspectives.

www.pecb.com

## **INTRODUCTION**

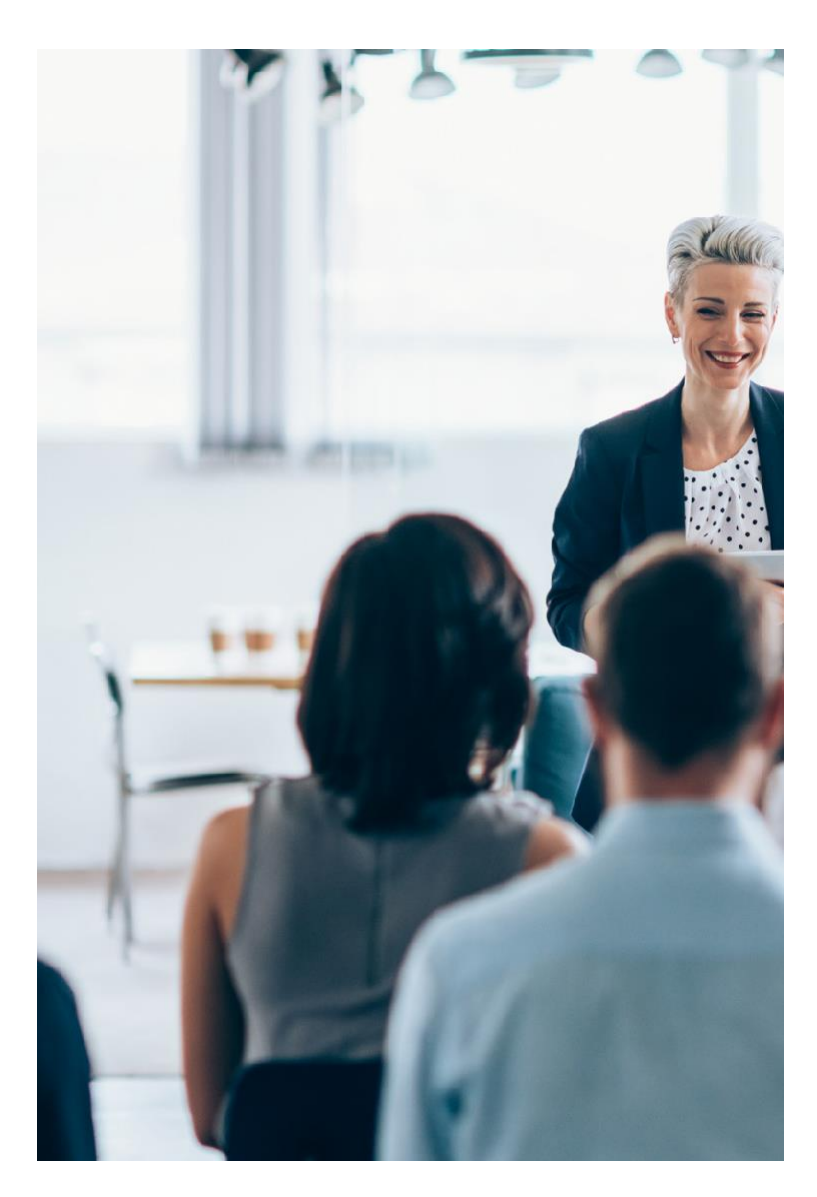

In a dynamic world where technology is making everyone's operations easier, it is essential for PECB processes to also evolve into a digitalized and automated system. We have been working on easing and improving our processes by developing digital modules based on our Partner's needs and feedback. The improved system will allow you to access the information you need in one place, track your activity and performance, organize training courses, have access to our course materials, and stay updated with everything going on at PECB.

In addition to enhancing our processes, we have upgraded our KATE application to provide you with a better experience. By using KATE, your students will be able to access our course materials faster from any mobile device. Still prefer printed copies? No problem, we have increased the quality of the downloadable files, so they can be printed in perfect resolution.

Another very advanced application is our online examination application, the PECB Exams application. This application is one of the first accredited online examination applications that will enable candidates from all over the world to take exams online, as long as they have a working computer, internet connection, and an web camera. This application supports both essay-type and multiple-choice exams and helps to increase efficiency, satisfaction, and decrease costs associated to the training events.

Every major change has significant business

impacts, thus, we have provided detailed instructions through manuals, video tutorials, and one-on-one support to make your transition easier. In addition, the new process explained below will soon be the only trusted method in organizing PECB courses. As several steps within the new process are obligatory, we highly encourage you to go thoroughly through each step.

We truly believe in a continual improvement culture which we implement in every project and service to be delivered to our clients. We need your help and cooperation in order for our ecosystem to function properly and have our processes streamlined and digitalized, contributing thus to a greater efficiency.

This manual has been dedicated to all PECB Partners and Trainers to help you understand the digital PECB Training Event Management processes from different perspectives, including the perspective of an end customer. After reading this manual, we recommend that you login to your Partner Dashboard to test some of the features, so when we organize the live webinar, you can ask any questions you may have.

Thank you for your understanding. PECB Team The following scheme illustrates the process of Training Event Management, including the steps to be carried out from beginning to end alongside the actors responsible for executing each step. All steps depicted below should follow a consecutive order, requiring as such each preceding task to conclude in order for the successive one to initiate.

| ~  | PECB PARTNER                                                          | ~  | PECB TRAINER                                                                  | ~  | END-CLIENT                                                        |
|----|-----------------------------------------------------------------------|----|-------------------------------------------------------------------------------|----|-------------------------------------------------------------------|
| 01 | Submit the Training Partner Request                                   |    |                                                                               |    |                                                                   |
|    |                                                                       | 02 | Accept/Decline the Training Partner Request<br>and Remove partner association |    |                                                                   |
| 03 | Publish Training Event                                                |    |                                                                               |    |                                                                   |
| 04 | Enroll a client in a private training event /<br>Send Activation Link |    |                                                                               | 04 | Enroll in the Public Training Event                               |
| 05 | Confirm Presence and Assign and/or<br>Print Course Materials          |    |                                                                               |    |                                                                   |
| 06 | Complete/Submit Course                                                |    |                                                                               |    |                                                                   |
|    |                                                                       |    | PECB Course takes place                                                       |    |                                                                   |
|    |                                                                       |    |                                                                               | 07 | Submit the Course Evaluation form<br>to get the Attendance Record |
|    |                                                                       |    |                                                                               | 09 | Take the Exam online:<br>Schedule an Exam Session                 |
|    |                                                                       |    |                                                                               | 10 | Take the Exam online:<br>Sit for the Exam Remotely                |
| 11 | View Participant's Exam Results                                       |    |                                                                               |    |                                                                   |
|    |                                                                       |    |                                                                               | 12 | Apply for the PECB Certificate                                    |
|    |                                                                       |    |                                                                               |    |                                                                   |

🚸 / Login

## HOW TO SUBMIT THE TRAINING PARTNER REQUEST

PARTNER

In order for a PECB Partner to add a training session on their Partner Dashboard, they have to be associated with a PECB Certified Trainer first. To do so, please follow the steps presented below.

### 1. Login with your PECB Partner Credentials;

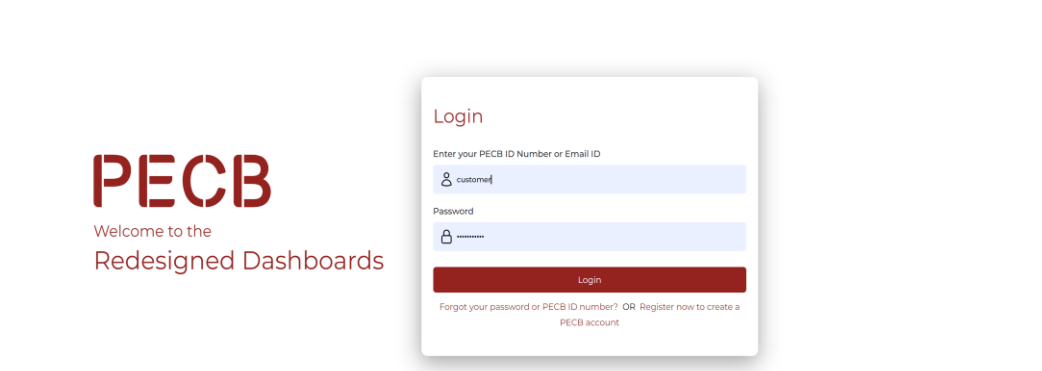

## 2. Click the Network tab, and go to the Add a New Trainer tab;

|              |        | Welcome                                                        |                                                              |                                |
|--------------|--------|----------------------------------------------------------------|--------------------------------------------------------------|--------------------------------|
|              | $\sim$ | Welcome                                                        |                                                              |                                |
|              | $\sim$ |                                                                |                                                              |                                |
| & Network    | $\sim$ | PECB                                                           |                                                              |                                |
|              |        |                                                                |                                                              |                                |
|              |        |                                                                |                                                              |                                |
|              |        | 47 TRAINERS                                                    | 136 ACTIVE AND CONFIRMED & PLANNED                           | 115 COMPLETED TRAINING COURSES |
|              |        | W                                                              | 20                                                           |                                |
| Invigilators |        |                                                                |                                                              |                                |
|              |        | News Releases                                                  |                                                              |                                |
|              |        |                                                                |                                                              |                                |
|              |        | PECB Selected as a 2022 IT and Technical Traini                | ng Watch List Company                                        |                                |
|              |        | We are proud to announce that Training Industry has selected P | PECB as a 2022 IT and Technical Training Watch List Company! |                                |

#### 3. Select a Trainer and click the Submit button;

| CB University | PECB Conference | PECB Magazine KATE Web                                                                                                    |                                     | Welcome, Trainer PECB | myPECB | Logout | 🕑 EN |
|---------------|-----------------|----------------------------------------------------------------------------------------------------|-------------------------------------|-----------------------|--------|--------|------|
|               |                 |                                                                                                    |                                     |                       |        |        |      |
|               |                 |                                                                                                    |                                     |                       |        |        |      |
|               |                 | Coback                                                                                                    |                                     |                       |        |        |      |
|               |                 | <ul> <li>Diase take decision to account or</li> </ul>                                                                                                    | valuet this training meallor mounst |                       |        |        |      |
|               |                 | <ul> <li>Press take or used in a docupt or<br/>who want to add you as their trained<br/>interacted in a document of a second or and the<br/>interacted of the second of the second of the second of the<br/>interacted of the second of the second of the second of the second of the<br/>interacted of the second of the second of the second of the second of the second of the<br/>interacted of the second of the second of the second of the second of the second of the<br/>interacted of the second of the second of the second of the second of the second of the second of the second of the second of the second of the second of the second of the second of the second of the second of the second of the second of the second of the second of the second of the</li></ul> | to provide training, it you are     |                       |        |        |      |
|               |                 | request,otherwise reject.                                                                                                    | una uannig taanat utan awagu una    |                       |        |        |      |
|               |                 | Fields with * are required.                                                                                                    |                                     |                       |        |        |      |
|               |                 | Take Decision *                                                                                                    |                                     |                       |        |        |      |
|               |                 | Accept                                                                                                    | ~                                   |                       |        |        |      |
|               |                 | s                                                                                                    | ave                                 |                       |        |        |      |
|               |                 |                                                                                                    |                                     |                       |        |        |      |
|               |                 |                                                                                                    |                                     |                       |        |        |      |
|               |                 |                                                                                                    |                                     |                       |        |        |      |
|               |                 |                                                                                                    |                                     |                       |        |        |      |
|               |                 |                                                                                                    |                                     |                       |        |        |      |
|               |                 |                                                                                                    |                                     |                       |        |        |      |
|               |                 |                                                                                                    |                                     |                       |        |        |      |
|               |                 |                                                                                                    |                                     |                       |        |        |      |
|               |                 |                                                                                                    |                                     |                       |        |        |      |
|               |                 |                                                                                                    |                                     |                       |        |        |      |
|               |                 |                                                                                                    |                                     |                       |        |        |      |
|               |                 |                                                                                                    |                                     |                       |        |        |      |
|               |                 |                                                                                                    |                                     |                       |        |        |      |
|               |                 |                                                                                                    |                                     |                       |        |        |      |

By submitting the request, the Trainer will receive a notification from the PECB System to either accept or decline the request. If the request is declined, the PECB Partner can resubmit the request.

After the initial association, the Partner can publish multiple Training Events with the associated Trainer.

2. Go to the Training Requests tab, and at the Partner click the Take a

To continue the process the Trainer must accept the invitation from the Partner. To do so, the Trainer should accept/decline the invitation through their Trainer Dashboard as shown below.

decision button;

## 1. Login with your PECB Trainer Credentials;

| Login                |                                                                                     | Trainer Dashboard     | Ø          | Training Requests /                                                                                                    |
|----------------------|-------------------------------------------------------------------------------------|-----------------------|------------|----------------------------------------------------------------------------------------------------|
|                      |                                                                                     | myPECB Dashboard      |            | Training Requests View the requests of tailoing partners to add you as their tailner. If you wich to accept or remove the requests, you can make the decision term  - Partner requested to add you as their tailner |
|                      |                                                                                     | C Trainer Profile     | ~          | PECB                                                                                                    |
|                      | Login                                                                               | Your Certification A  | plications | Country Canada                                                                                                    |
|                      | Enter your PECB ID Number or Email ID                                               | & Training Requests   |            | Email info@pecb.com                                                                                                    |
| IECB                 | S customent                                                                         | Certificate and State | s          | Reseller Comment N/A                                                                                                    |
| Icome to the         | Password                                                                            | My Training Events    | tent       | Requested on 2023 C7 12                                                                                                    |
| edesigned Dashboards |                                                                                     |                       | ~          | Responded on Not responded yet                                                                                                    |
|                      | Login                                                                               | (Ø) Support           | ~          | Precises insurements           Remove association         N/A                                                                                                    |
|                      | Forgot your password or PECB ID number? OR Register now to create a<br>PECB account | My Notes              | ~          | Q View Take decision                                                                                                    |
|                      |                                                                                     |                       |            |                                                                                                    |
|                      |                                                                                     |                       |            |                                                                                                    |
|                      |                                                                                     |                       |            |                                                                                                    |
|                      |                                                                                     |                       |            |                                                                                                    |
|                      |                                                                                     |                       |            |                                                                                                    |

#### 3. Accept/Decline the request and click the Save button;

| PECB University PECB Conference | PECB Magazine KATE Web               |                                                                                                    | 💄 Welcome, Trainer PECB | myPECB Logout | 🛛 EN 🗸 |
|---------------------------------|--------------------------------------|----------------------------------------------------------------------------------------------------|-------------------------|---------------|--------|
|                                 | Training Requests /<br>Take Decision |                                                                                                    |                         |               |        |
|                                 | Go back                              |                                                                                                    |                         |               |        |
|                                 |                                      | so take decision to accept or reject this training resolitor request,<br>ant to add you as their trainer to provide training. If you are<br>do to provide training under this training resolitor then accept this<br>Lotherwise neject. |                         |               |        |
|                                 | Fiolds<br>Take D<br>Acces            | ection *<br>ection *<br>4                                                                                                    |                         |               |        |
|                                 |                                      |                                                                                                    |                         |               |        |
|                                 |                                      |                                                                                                    |                         |               |        |
|                                 |                                      |                                                                                                    |                         |               |        |
|                                 |                                      |                                                                                                    |                         |               |        |
|                                 |                                      |                                                                                                    |                         |               |        |

By submitting the decision, the Partner will receive a notification from the PECB System informing them about the Trainer's decision. The Trainer can submit one decision per request and if a request is declined the Partner can submit the request again.

After the initial association, the Partner can publish multiple Training Events with the associated Trainer.

Even though the Trainer has accepted the Partner's request, they can also disconnect from an associated PECB Partner using the Remove association column.

## 4. Click the "Remove reseller association" link;

| PECB University PECB Conference PECB Magazine KATE Web Logout S EN 🗸 |                                          |                    |                             |  |  |  |   |  |
|----------------------------------------------------------------------|------------------------------------------|--------------------|-----------------------------|--|--|--|---|--|
| Trainer Dashboard                                                    | Training Requests /<br>Training Requests |                    |                             |  |  |  |   |  |
| myPECB Dashboard                                                     |                                          |                    |                             |  |  |  |   |  |
| Home                                                                 | ision nere.                              |                    |                             |  |  |  |   |  |
| O Trainer Profile                                                    | ~                                        | PECB               |                             |  |  |  | ~ |  |
| Your Certification Applicat                                          | ions                                     | Combai             | Consta                      |  |  |  |   |  |
| Approved Training Courses                                            | 5                                        | Country            | Canada                      |  |  |  |   |  |
| Constraining Requests                                                |                                          | Email              | info@pecb.com               |  |  |  |   |  |
|                                                                      |                                          | Website            | https://www.pecb.com        |  |  |  |   |  |
|                                                                      |                                          | Reseller Comment   | N/A                         |  |  |  |   |  |
| My training Events                                                   | ~                                        | Requested on       | 2023-07-12                  |  |  |  |   |  |
| Training Course Content                                              |                                          | Responded on       | 2023-07-12                  |  |  |  |   |  |
| Y Apps                                                               | ~                                        | Request Status     | Partner Request Accepted    |  |  |  |   |  |
| Support                                                              | ~                                        | Remove association | Remove reseller association |  |  |  |   |  |
| My Notes                                                             | ~                                        | Q View             |                             |  |  |  |   |  |

## **REMOVE PARTNER ASSOCIATION**

## TRAINER

## 5. Update the association status, provide a comment and click the Save button;

7. Once the status is changed, the Partner will receive a notification from PECB system;

| PECB University PECB Conferen | e PECB Magazine KATE Web                      |                                                                                                    | Logout S EN ∨ |                                                                                                    |                                                                                                    |
|-------------------------------|-----------------------------------------------|----------------------------------------------------------------------------------------------------|---------------|----------------------------------------------------------------------------------------------------|----------------------------------------------------------------------------------------------------|
|                               | Training Requests /<br>Remove reseller associ | ation with PECB                                                                                                    |               | PECB                                                                                                    | BEYOND RECOGNITION                                                                                                    |
|                               | 🗲 Go back                                     |                                                                                                    |               | 1<br>                                                                                                    |                                                                                                    |
|                               |                                               | If you are no longer interested to work this PECB Reseller; please choose the Remove the Reseller from the Status' dependent menu. In the Comment section; please provide the respective reason The Reseller will receive a notification email regarding your decision.  Fields with * are required.  PECB Status * Select the option to change the trainer status in your company  Comment * |               | Dear<br>Please be informed that the PECB Trainer, nat<br>association with your company.<br>The reason of the declination is as the following<br>Thank you.<br>Regards,<br>PECB Customer Service<br>IMPORTANT NOTE: Please do not reply to this message. Re<br>mailbox. If you have questions please go to https://www.pr<br>at +1-844-IAM PECB (+1-844-426-7322)) | mely withdrew from the<br>ing:<br>aplies to this message are routed to an unmonitored<br>lecb.com/customer. You may also leave a voicemail |
|                               |                                               | Save                                                                                                    |               |                                                                                                    |                                                                                                    |

## HOW TO PUBLISH THE TRAINING EVENT

## PARTNER

2. Go to the Training Courses tab, then go to Classroom Training

## 1. Login with your PECB Partner Credentials;

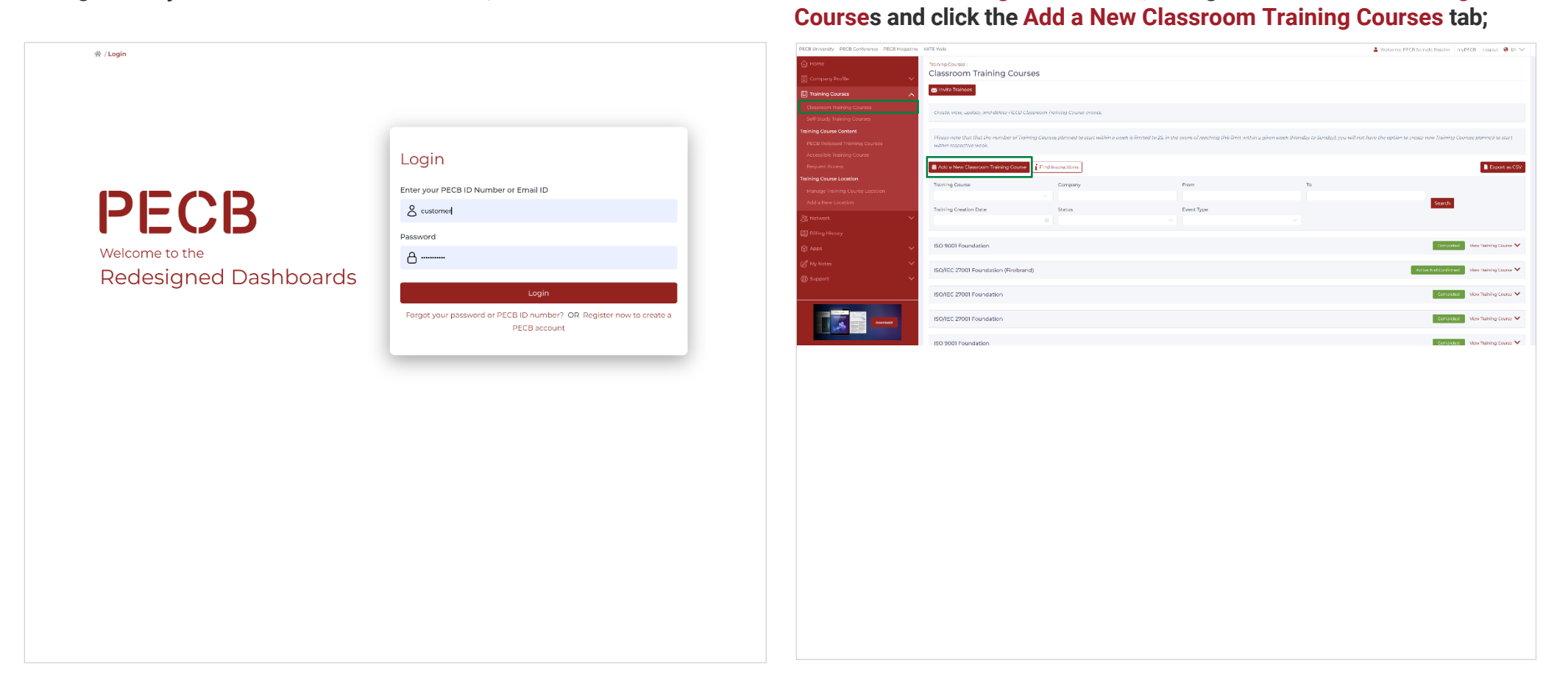

## 4. Add the required event details and click "Submit";

| 🚱 Go back |                                                                                                    |                                                   |  |
|-----------|----------------------------------------------------------------------------------------------------|---------------------------------------------------|--|
|           | Important Notice   Course content distribution s<br>06-20. Please read our press release for more de | istem updated on 2020-<br>tails for more details. |  |
|           | controls which are requerted.                                                                        |                                                   |  |
|           | Event Type  Private Public                                                                           |                                                   |  |
|           | Event Status                                                                                         |                                                   |  |
|           | Planned                                                                                              |                                                   |  |
|           | Course Material Content * 0                                                                          |                                                   |  |
|           | Please select any course                                                                             |                                                   |  |
|           | Course Language *                                                                                    |                                                   |  |
|           |                                                                                                    |                                                   |  |
|           | Language of Instruction                                                                              |                                                   |  |
|           | Select language of instruction                                                                       |                                                   |  |
|           | Trainer Name *                                                                                       | Request a New Trainer                             |  |
|           | Select Trainer Name                                                                                  |                                                   |  |
|           | 2 <sup>nd</sup> Trainer (Optional)                                                                   |                                                   |  |
|           | Start Date *                                                                                         |                                                   |  |
|           |                                                                                                    |                                                   |  |
|           | End Date *                                                                                           |                                                   |  |
|           | Event Country *                                                                                      | Add a New Location                                |  |
|           | Please select any location for the event                                                             |                                                   |  |
|           | Address                                                                                              |                                                   |  |
|           | Please select eventis venue                                                                          |                                                   |  |
|           | Exam Type* 🚯<br>O Online 🔹 Paper based 🛛 Mixed session                                               |                                                   |  |
|           | First Attempt/Retake                                                                                 |                                                   |  |
|           | First Attempt     Retake                                                                             |                                                   |  |
|           | Exam Date                                                                                            |                                                   |  |
|           | Add an additional exam date                                                                          |                                                   |  |
|           | Exam Language 0                                                                                      |                                                   |  |
|           |                                                                                                    |                                                   |  |
|           | Invigilator *                                                                                        |                                                   |  |
|           | Select Invigilator Name                                                                              |                                                   |  |
|           | Event Description *                                                                                  |                                                   |  |
|           |                                                                                                    |                                                   |  |
|           |                                                                                                    | 11                                                |  |
|           | Submit                                                                                               |                                                   |  |

03

| Select Training Event Type     | A PECB Training Event can be Public or Private.                                                                                                    |
|--------------------------------|----------------------------------------------------------------------------------------------------|
| Public Training Event          | Once published, the event will be visible at the PECB Training Events page. The interested clients can view event details and Enroll in the training event.                                                                                                    |
| Private Training Event         | This type of event will not be visible at the PECB Training Events page. Participants can only be registered by the course organizer through their PECB Partner Dashboard. Registration of participants, can be done using their PECB ID Number or email address associated with their PECB account. If the client does not have a PECB account, the Partnner can create one on their behalf by sending an activation link following instructions on step 04 in this manual.                                                                                                    |
| Event Status                   | <ul> <li>The Event status options that can be selected: Active and Confirmed, Planned, and Inactive.</li> <li>Active and Confirmed can be selected when Trainees have confirmed their participation,</li> <li>Planned events with the status Planned, will remain planned until a course participant is enrolled in the event. Furthermore, Partners can select the event status to be Planned when data such as: Trainer, Invigilator, and Exam date are yet to be defined, and the training start date is not earlier than 2 weeks from the day the event is being published.</li> <li>Inactive status can be selected when a PECB Course organizer cancels a course event.</li> </ul> |
| Course Content                 | By filling the "Add a new Training Event" form, the PECB Partner is also officially submitting a Booking Form requesting the relevant course materials.                                                                                                    |
| Course Content                 | Course scheme, Course Language, and Language of Instruction should be provided in order for the booking request to be processed by the PECB System.<br>It is important that the data provided is accurate in order to avoid any possible inconveniences or delays by printing the wrong course material, language, or<br>scheme.                                                                                                    |
| Select Trainer                 | On a Public or Private Training Event on a public or private Training event the partner can select one of his trainers as a main trainer and a second trainer as optional.                                                                                                    |
| Trainer Name                   | Before having the Trainer available for selection, the PECB Partner account should be first associated with a PECB Certified Trainer account. (See step 01 for details on how to associate with a PECB Certified Trainer). Once the association is setup, the Trainer will be available at the <b>Trainer Name</b> dropdown menu for selection.                                                                                                    |
| Trainer presentation materials | If trainer presentation materials are also needed for the course, the PECB Partner can check-mark the <b>"Trainer presentation materials</b> " check box in order to provide the assigned PECB Certified Trainer with the download link, via email. Trainer presentation materials will be provided only temporarily during the transition period, as all course content will be distributed electronically via KATE.                                                                                                    |
| Trainer Name                   | Before having the Trainer available for selection, the PECB Partner account should be first associated with a PECB Certified Trainer account. (See step 01 for details on how to associate with a PECB Certified Trainer). Once the association is setup, the Trainer will be available at the <b>Trainer Name</b> dropdown menu for selection.                                                                                                    |
| Training Event Venue           | Training venue details are also required when publishing a training event. A Training Venue does not have to be the PECB Partner's address.                                                                                                    |

| Course Start/End Date    | The course start date can be defined using the embedded calendar. The end date is selected automatically based on the course scheme duration. If needed, the end date can be updated manually by the Partner using the "End Date" bar.                                                                                                    |
|--------------------------|----------------------------------------------------------------------------------------------------|
| Event Location           | A Training event can be registered only at territories attributed to the PECB Partner. The event location should be registered at the Event Location tab in advance. If the training event is being organized at a new location from the ones used before, simply click the "Add a new location" link to add the location.                                                                                                    |
|                          | <b>Note:</b> If you would like to organize a training event in a territory different from where you operate (e.g. if you operate in North America and want to organize a course in Germany), please contact the Distributor assigned to that territory to establish an agreement. The full list of all Attributed Territories can be found here: https://pecb.com/en/attributed-territories                                                                                                    |
| Select Exam Session Type | A training event can be followed by a paper-based exam session, or by allowing the candidates to take the exam online and individually.                                                                                                    |
| Paper Based Exam Type    | If the <b>paper based option</b> is selected, a drop-down menu of approved Invigilators will be available for the Partner to select the respective Invigilator who will be receiving the exam materials download link. The selected Invigilator will receive the link to download the encrypted exam materials at the earliest one week before the planned exam date.                                                                                                    |
|                          | On paper based sessions, the Partner should define if the session will also have examinees retaking the exam. If yes, than the Partner should provide the full name of the candidate(s) planning to retake the exam, and also the exam date when the candidate(s) sat for their first attempt, so that the PECB Examination department can verify the retake request.                                                                                                    |
| Exam Date                | The paper-based exam date can be freely selected by the Partner. The partner will be able to select two exam dates also.                                                                                                    |
| Online Exam Type         | If the <b>online exam type</b> is selected, the PECB Partner will not be administrating the exam session. The online exam sessions are administrated directly by PECB through its remote exam invigilators. The PECB Partner should only provide the course participants with a coupon code they can use to schedule an exam session and then apply for the Certificate if the exam is passed successfully. Instructions on sending coupon codes to the course participants are provided at step 06 and instructions for PECB Clients on how to schedule an online exam session are provided at steps 08 and 09. |
| Mixed Session            | Selecting the <b>Mixed Session exam type</b> , Partners are expected to define the exam type per each candidate at a later stage when the course is completed/<br>submitted. By selecting the Mixed Session exam type, the Partners will be required to also provide details such as: Exam Date, Exam Language, and Invigilator.                                                                                                    |
| Event Description        | Further details regarding the training event such as directive instructions on how to get to the event location, lunch details, etc. can be added at the Event Description text box.                                                                                                    |

## 1. Create a "PECB account";

## 2. Login with your "PECB account" credentials;

| PECB University PECB Conference | na i PECB Magazine - KATE WAS 🛓 login 🖤 Parara with us 🖹 Shira i 🔮 En 🧹                                                                                                    | PECEUHansy FECE Conference FECE Magazine   HOTE Only                        | 希 / Login             |                                                                                |
|---------------------------------|----------------------------------------------------------------------------------------------------|-----------------------------------------------------------------------------|-----------------------|--------------------------------------------------------------------------------|
| PECB                            | Training & Certification eLearning Network Events Resources About Contact                                                                                                    | PECB Tairing Certification elearning Network Events Resources About Contact |                       |                                                                                |
| # / Nogstration                 |                                                                                                    |                                                                             |                       |                                                                                |
|                                 | Write-your email address to receive a serification code                                                                                                    | Registration                                                                |                       |                                                                                |
|                                 | Check Email Address                                                                                                    |                                                                             |                       | Login                                                                          |
|                                 |                                                                                                    | Enter the serification code sent to your e-mail                             |                       | Fotor your DECR ID Number or Empil ID                                          |
|                                 | • • •                                                                                                    |                                                                             |                       |                                                                                |
|                                 |                                                                                                    | Continn                                                                     |                       | 8 connet                                                                       |
|                                 |                                                                                                    | Resend Code Charge Email Address                                            | Welcome to the        | Password                                                                       |
|                                 |                                                                                                    |                                                                             |                       | 8                                                                              |
|                                 |                                                                                                    |                                                                             | Redesigned Dashboards | Login                                                                          |
|                                 |                                                                                                    | L largest 📽 Partner with on 🕱 Tana 😗 Ex 🗸                                   |                       | Example units parameterial or DECO ID number 2 OD Description and to provide a |
|                                 | # /Begistration                                                                                                    | rk evints Resources About Contact                                           |                       | PECB account                                                                   |
|                                 | # /#glassion<br>Registration                                                                                                    |                                                                             |                       |                                                                                |
|                                 | Platos with * are required.                                                                                                    |                                                                             |                       |                                                                                |
|                                 | Earning - O Kanan O Kernang O Townan Kernang A                                                                                                    |                                                                             |                       |                                                                                |
|                                 | Last Name *                                                                                                    |                                                                             |                       |                                                                                |
|                                 | Password *                                                                                                    |                                                                             |                       |                                                                                |
|                                 | Condirm Passoverd *                                                                                                    |                                                                             |                       |                                                                                |
|                                 | Home *                                                                                                    |                                                                             |                       |                                                                                |
|                                 | Wark Phone                                                                                                    |                                                                             |                       |                                                                                |
|                                 | Inidentinskipyspredition<br>Businnens Errorit Address                                                                                                    |                                                                             |                       |                                                                                |
|                                 | Providue and the specific<br>thome Address                                                                                                    |                                                                             |                       |                                                                                |
|                                 | Please check this low, if Billing Address is serve as Her                                                                                                    | me Address                                                                  |                       |                                                                                |
|                                 | Billing address     Verification Gode                                                                                                    |                                                                             |                       |                                                                                |
|                                 | QXUCSO Cet a new code                                                                                                    |                                                                             |                       |                                                                                |
|                                 | Presse enter the tector as they are shown in the image als<br>are not same average. The area of the image als<br>are not area executor valuable content from PECB, including | ng special                                                                  |                       |                                                                                |
|                                 | offers about products and other services  I agree to the PECB Terms & Conditions and Privacy Sto                                                                             | adorment .                                                                  |                       |                                                                                |
|                                 | Sudavida                                                                                                    |                                                                             |                       |                                                                                |

3. Go to the Event tab, and click the Training Events option; https://pecb.com/en/partnerEvent/event\_schedule\_list

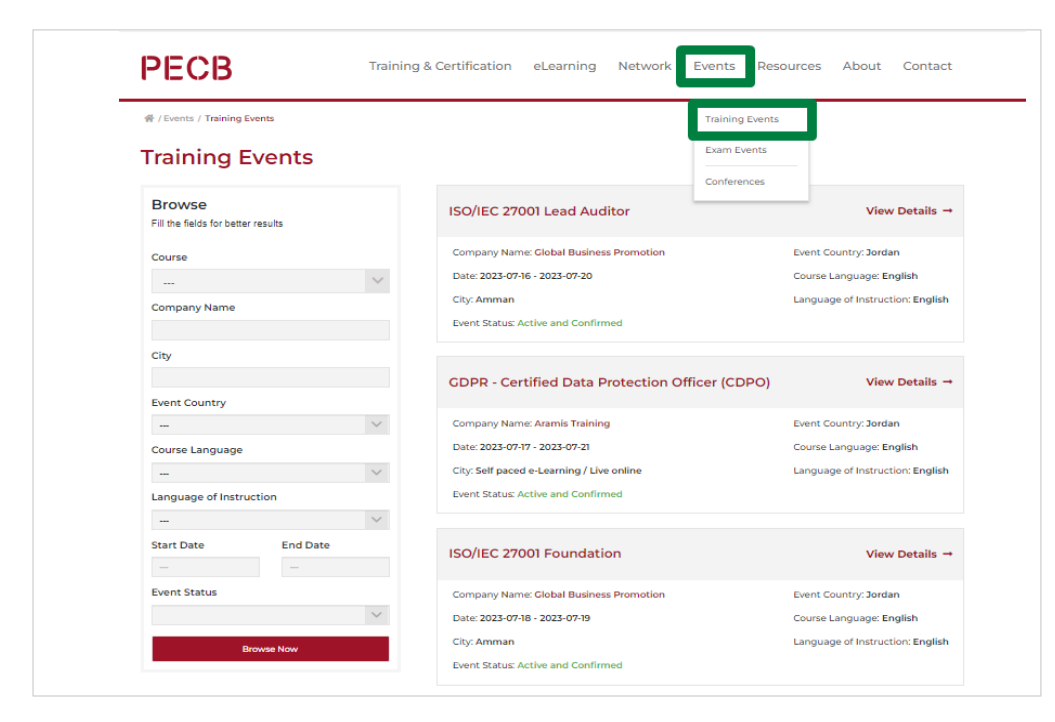

## 4. Find the Training Event and click the View Details;

| PECB                                         | Training & Certification | eLearning Network     | Events Res   | ources About        | Contact       |
|----------------------------------------------|--------------------------|-----------------------|--------------|---------------------|---------------|
| 帝 / Events / Training Events                 |                          |                       |              |                     |               |
| Training Events                              |                          |                       |              |                     |               |
| Browse<br>Fill the fields for better results | Certified I              | Management Systems Au | ditor (CMSA) | Viev                | / Details →   |
| Course                                       | Company Na               | me: PECB              |              | Event Country: Cana | da            |
|                                              | V Date: 2023-0           | 8-22 - 2023-08-26     |              | Course Language: E  | nglish        |
| Company Name                                 | City: Online             |                       |              | Language of Instruc | lion: English |
| pech                                         | Event status             | Active and Contirmed  |              |                     |               |
| City                                         |                          |                       |              |                     |               |
|                                              |                          |                       |              |                     |               |
| Event Country                                |                          |                       |              |                     |               |
|                                              | $\checkmark$             |                       |              |                     |               |
| Course Language                              |                          |                       |              |                     |               |

## 5. Click the Enroll now;

#### **Event Details**

| Co back                 |                                             |
|-------------------------|---------------------------------------------|
| Event Information       | 👉 Enroll Now                                |
| Course                  | Certified Management Systems Auditor (CMSA) |
| Start Date              | 2023-08-22                                  |
| End Date                | 2023-08-26                                  |
| Course Language         | English                                     |
| Language of Instruction | English                                     |

By clicking Enroll Now, the Partner will receive a notification from the PECB System informing about the new enrollment. The course organizer will then confirm and assign course materials for the client to have access through KATE.

## 1. Login with your PECB Partner credentials;

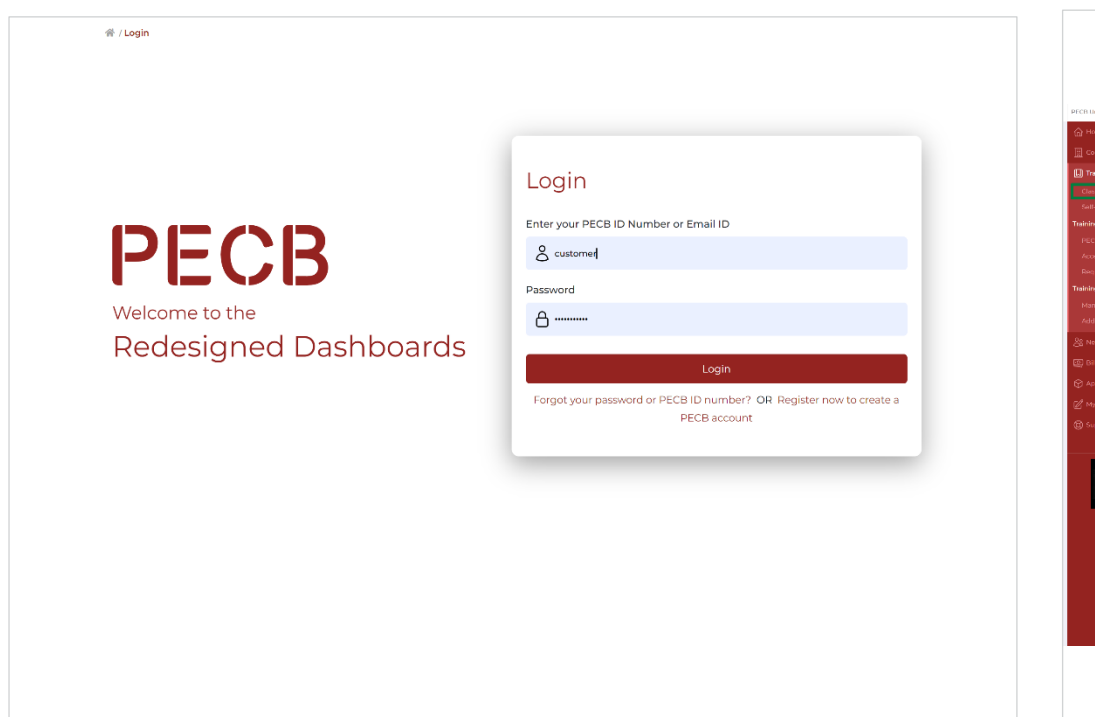

## 2. Click the Training Courses tab, go to the Classroom Training Courses and at the event click the Enroll button;

| ECB University PECB Conference PECB Megez | ne KATE Web                           |                                          |                                     |                                        |                                      | & Websene, PECB Semple Readler Imp@ECS Logout                 | 8 8      |
|-------------------------------------------|---------------------------------------|------------------------------------------|-------------------------------------|----------------------------------------|--------------------------------------|---------------------------------------------------------------|----------|
|                                           | Taining Crusses /                     |                                          |                                     |                                        |                                      |                                                               |          |
|                                           | Classroom Training Co                 | urses                                    |                                     |                                        |                                      |                                                               |          |
|                                           | 😪 Invite Trainees                     |                                          |                                     |                                        |                                      |                                                               |          |
|                                           | Conste, view, cutdate, and delete PEC | 2) Classroom Talining Course events      |                                     |                                        |                                      |                                                               |          |
|                                           |                                       |                                          |                                     |                                        |                                      |                                                               |          |
|                                           | Please note that that the number of   | Training Courses planned to start within | e week is limited to 25, in the eve | ne of reaching this limit within a giv | en week (Monday to Sanday), you will | not have the option to create new Training Courses planned to | o start  |
|                                           | within respective week.               |                                          |                                     |                                        |                                      |                                                               |          |
|                                           | # Add a New Classroom Training Co     | nse 🕴 Find instructions                  |                                     |                                        |                                      | E Fap                                                         | ort as t |
|                                           | Resident datum                        |                                          |                                     |                                        |                                      |                                                               |          |
|                                           | Inaming Course                        | Company                                  |                                     | am                                     | ia.                                  |                                                               |          |
|                                           | Training Creation Date                | Status                                   | D                                   | ent Type                               |                                      | Sterch                                                        |          |
|                                           | ·                                     |                                          |                                     |                                        |                                      |                                                               |          |
|                                           |                                       |                                          |                                     |                                        |                                      |                                                               |          |
|                                           | ISO/IEC 27001 Foundation (Fire        | orand)                                   |                                     |                                        |                                      | Completed View Tel Ring I                                     | Course   |
|                                           | and for a strength of a surface       |                                          |                                     |                                        |                                      |                                                               |          |
|                                           | ISO/IEC 27001 Lead Auditor            |                                          |                                     |                                        |                                      | Active Arts Continued Attended                                | Course   |
|                                           | Company                               |                                          | PECR TEST 1                         |                                        |                                      |                                                               |          |
|                                           | Training Course Creation Date         |                                          | 2023-07-12                          |                                        |                                      |                                                               |          |
| Download                                  | Training Course Status                |                                          | Active and Confirmed                |                                        |                                      |                                                               |          |
|                                           | Training Course Type                  |                                          | Privete                             |                                        |                                      |                                                               |          |
|                                           | City                                  |                                          | Montroal                            |                                        |                                      |                                                               |          |
|                                           | Training Start Date                   |                                          | 2023-0743                           |                                        |                                      |                                                               |          |
|                                           | Training End Date                     |                                          | 2023-07-17                          |                                        |                                      |                                                               |          |
|                                           | Registered Trainers                   |                                          | NAN                                 |                                        |                                      |                                                               |          |
|                                           | Marked Present                        |                                          | 0                                   |                                        |                                      |                                                               |          |
|                                           | Enroll Trainees to this Training Cou  | rse                                      | Enroll                              |                                        |                                      |                                                               |          |
|                                           | Invoice                               |                                          | N/A                                 |                                        |                                      |                                                               |          |

In case of a private event, the Partner needs to enroll participants directly on the event list. To do so, go to the "Training Courses" tab and click the "Classroom Training Courses" tab, then click the "Enroll" button at the training event. Continue by typing the PECB ID Number or the email associated to the account and then click the "Enroll" button. The "Enroll" button is available until the training event is completed. If the Private Event is not created yet, please see step 03 for instructions on how to publish a

Upon clicking the "Enroll Now" button, the respective client will receive an automatic notification from PECB System informing him/her on the enrollment and the event details.

#### 3. Input ID Number or Email address and click the "Enroll Now" button;

| Training Courses / Classroom Training Courses |                                                                                                    |  |
|-----------------------------------------------|----------------------------------------------------------------------------------------------------|--|
| Enroll Trainee                                |                                                                                                    |  |
| Go back                                       |                                                                                                    |  |
|                                               |                                                                                                    |  |
|                                               | To enroll a course participant with an active PECB account, please<br>provide their PECR II Or the enroll address associated to their PECR<br>account. If the participant is not registered in the PECB system,<br>please use the "Enroll and send activation link" button to enroll the<br>participant in the event, and have our system send an account<br>activation link to the participant. |  |
|                                               | Course Name: ISO/IEC 27001 Lead Auditor - English                                                                                                    |  |
|                                               | Start Date: 2023-07-15<br>End Date: 2023-07-17<br>Event Location: Canada, Montreal, Jean Talon                                                                                                    |  |
|                                               | PECB ID Add numeric value only                                                                                                    |  |
|                                               | Email Address                                                                                                    |  |
|                                               | Your Message (Optional)                                                                                                    |  |
|                                               | Message the trainee                                                                                                    |  |
|                                               |                                                                                                    |  |
|                                               | Enroll Now                                                                                                    |  |
|                                               |                                                                                                    |  |
|                                               |                                                                                                    |  |

If the course participant results not registered in the PECB system, the Partner can use the "Enroll and send activation link" button to create an account on behalf of the client which will be activated only after the client clicks on the activation link sent by the PECB system.

To enroll the client in the event, and send the activation link, the Partner is required to provide the client's email address, first name, last name, country of residence, and province/state/region.

#### 5. Send Activation Link using the "Enroll and send activation link" button;

6. Provide the client's details;

| Go bask                                                                                                    | Email Address *                                                                                                    |                                                                                                    |
|----------------------------------------------------------------------------------------------------|----------------------------------------------------------------------------------------------------|----------------------------------------------------------------------------------------------------|
| To encode a course participant with an active PECD acrount, please<br>provide their PECD ID or the email address associated to their PECD<br>acrount: if the participant is not regressed in the PECD association<br>please use the "Encode and activation list" bactors to evoid the<br>participant in the event, and have our agatement and account<br>activation link to the participant.                                                            | First Name *                                                                                                    |                                                                                                    |
| Course Name: ISOREC 27001 Lasd Auditor - English<br>Start Date: 2023-07-33<br>End Date: 2023 67.07<br>Event Lecatien: Clanada, Montreal, Jean Talon                                                                                                    | Last Name *                                                                                                    |                                                                                                    |
| PECB ID<br>Add numeric value only                                                                                                    | Country *                                                                                                    |                                                                                                    |
| Email Address                                                                                                    | Select your country                                                                                                    |                                                                                                    |
| Member Email is not a valid email address.<br>Your Message (Optional)                                                                                                    | Province   State   Region                                                                                                    |                                                                                                    |
| Message the trainee                                                                                                    | Select your state                                                                                                    | ×                                                                                                    |
| To enroll a participant without an active PCCB account, please use<br>the Enroll and Send Activation link button. After opending the<br>details, you can proceed to enroll and submit the activation link to<br>the occurse participant. The first will be sent from our yourn on your<br>behalt of the participant, and the antipipance an active hilder PCBB<br>account, by simply clicking on the first and providing a password for<br>the account. | I agree to the Enrolling Course Participants P<br>Enrolling Course Participants policy, please t<br>the participants to complete the registration a<br>own. | Policy. If you do not agree to the<br>use the Invite to register link for<br>and enrolling process on their |
| Enroll Now                                                                                                    | Fnroll                                                                                                    |                                                                                                    |

If the PECB Partner does not agree with the PECB Enrolling Course Participants Policy, as an alternative, the Partner can invite the client to open one by using the "Invite Trainees" button. Clicking the button, the Partner will be prompted to provide the client's full name and the email address which will be associated with the PECB account. Once the client opens the account, the enrollment in the Private Training Event will be completed automatically, and the Partner can proceed confirming the presence and assigning the course materials.

7. Go to the Training Courses tab, at the Classroom Training Courses tab, click the Invite Trainees button to provide the course participant's full name and email address, and click Send;

| PECB University PECB Conference PECB Magaz | fine KATE Web                                   |                                                               |                                                 |                                       | L Welcome, PDCB Sample Reseller         | myPECB Logout 🛛 PA 🗸      |
|--------------------------------------------|-------------------------------------------------|---------------------------------------------------------------|-------------------------------------------------|---------------------------------------|-----------------------------------------|---------------------------|
| 6 Home                                     | Training Courses /                              |                                                               |                                                 |                                       |                                         |                           |
| E Company Profile                          | Classroom Training Courses                      |                                                               |                                                 |                                       |                                         |                           |
| Training Courses                           | 🔨 Invite Trainces                               |                                                               |                                                 |                                       |                                         |                           |
| Classroom Training Courses                 |                                                 |                                                               |                                                 |                                       |                                         |                           |
| Self-Study Training Courses                |                                                 | Email                                                         |                                                 |                                       |                                         |                           |
| Training Course Content                    |                                                 |                                                               |                                                 |                                       |                                         |                           |
| PECB Released Training Courses             |                                                 |                                                               |                                                 |                                       |                                         |                           |
| Accessible Training Course                 |                                                 | Name And Surname                                              |                                                 |                                       |                                         |                           |
| Request Access                             |                                                 |                                                               |                                                 |                                       |                                         |                           |
| Training Course Location                   |                                                 | Send                                                          |                                                 |                                       |                                         |                           |
| Manage Training Course Location            |                                                 |                                                               |                                                 |                                       |                                         |                           |
| Add a New Location                         |                                                 |                                                               |                                                 |                                       |                                         |                           |
| 28 Natiwark                                | ×                                               |                                                               |                                                 |                                       |                                         |                           |
| Billing History                            |                                                 |                                                               |                                                 |                                       |                                         |                           |
| ⊗ Apps                                     | Create, view, update, and delete PDCB Classroom | Training Course events.                                       |                                                 |                                       |                                         |                           |
| C My Notes                                 | Dense acte that the number of Taisian Ocu       | none administrati suitebin a suoreis in limitered tra 25 in : | the ment of mechine this limit within a niver s | ersk liktendes in Summissi seu soll m | e hour the ordine to cente new Tedelers | Courses also and to start |
| (D) Support                                | within respective week                          |                                                               |                                                 |                                       |                                         |                           |
|                                            | 🗰 Add a New Cherrore Training Course 📑 Sing     | listaution                                                    |                                                 |                                       |                                         | B Event of CEV            |
|                                            | Mon a new classicorin risking course            |                                                               |                                                 |                                       |                                         | - Caponess Con            |
|                                            | Training Course                                 | Company                                                       | From                                            | То                                    |                                         |                           |
|                                            | ~                                               |                                                               |                                                 |                                       | Search                                  |                           |
|                                            | Training Creation Date                          | Status                                                        | Event Type                                      |                                       |                                         |                           |
|                                            |                                                 |                                                               |                                                 |                                       |                                         |                           |
|                                            |                                                 |                                                               |                                                 |                                       |                                         |                           |
|                                            |                                                 |                                                               |                                                 |                                       |                                         |                           |
|                                            |                                                 |                                                               |                                                 |                                       |                                         |                           |
|                                            |                                                 |                                                               |                                                 |                                       |                                         |                           |
|                                            |                                                 |                                                               |                                                 |                                       |                                         |                           |
|                                            |                                                 |                                                               |                                                 |                                       |                                         |                           |
|                                            |                                                 |                                                               |                                                 |                                       |                                         |                           |
|                                            |                                                 |                                                               |                                                 |                                       |                                         |                           |
|                                            |                                                 |                                                               |                                                 |                                       |                                         |                           |
|                                            |                                                 |                                                               |                                                 |                                       |                                         |                           |
|                                            |                                                 |                                                               |                                                 |                                       |                                         |                           |

## 1. Click the Training Courses tab and go to the Classroom Training Courses tab;

05

## 2. Click the "View Trainees(x)"

| PECB University PECB Conference PECB M | agazine | KATE Web                                                                     |                                                             |         |                                         |                                            |
|----------------------------------------|---------|------------------------------------------------------------------------------|-------------------------------------------------------------|---------|-----------------------------------------|--------------------------------------------|
| ☆ Home                                 |         | Training Courses /                                                           | Training Courses /                                          |         |                                         | Active And Centimed View Training Course 🗸 |
|                                        | $\sim$  | Classroom Training Courses                                                   |                                                             |         | Company                                 | PECB TEST 1                                |
| 口 Training Courses                     | ~       | 🔀 Invite Trainees                                                            |                                                             |         | Training Course Creation Date           | 2023-07-12                                 |
| Classroom Training Courses             |         |                                                                              |                                                             |         | Training Course Status                  | Active and Confirmed                       |
|                                        |         | Create, view, update, and delete PECB Classroom                              | Training Course events.                                     |         | Training Course Type                    | Private                                    |
| Training Course Content                |         |                                                                              |                                                             |         | City                                    | Montreal                                   |
|                                        |         | Please note that that the number of Training Cour<br>within respective week. | ses planned to start within a week is limited to 25, in the | e event | Training Start Date                     | 2023-07-13                                 |
|                                        |         |                                                                              |                                                             |         | Training End Date                       | 2023-07-17                                 |
|                                        |         | 🛱 Add a New Classroom Training Course 🧃 Find                                 | linstructions                                               |         | Registered Trainers                     | & View Trainees (I)                        |
| Training Course Location               |         | Training Course                                                              | Company                                                     | Fron    | Marked Present                          | 0                                          |
|                                        |         |                                                                              |                                                             |         | Enroll Trainees to this Training Course | Erroll                                     |
| Add a New Location                     |         | Training Creation Date                                                       | Status                                                      | Ever    | Invoice                                 | NA                                         |
| Se Network                             | $\sim$  |                                                                              |                                                             |         | Training Course Approval                | Approved                                   |
| Billing History                        |         |                                                                              |                                                             |         | Course Evaluation Report                | N/A                                        |
|                                        | $\sim$  | Certified Management Systems Auditor (CM                                     | ISA)                                                        |         | About this Training Course              | Q View / Update Delete                     |
| 🖉 My Notes                             | $\sim$  |                                                                              |                                                             |         |                                         |                                            |
| D Support                              | $\sim$  | ISO 9001 Lead Implementer                                                    |                                                             |         |                                         |                                            |

Once participants have been registered, using the Partner Dashboard you can confirm their presence and grant them access to the course materials digitally. To mark the participants as present and assign the course materials you can use the User Confirmation button which becomes available at the training start day.

Note: To provide the course participants with printed copies of the course materials, please use the Course Content tab or KATE to download the materials for printing purposes.

## 3. Click the "User Confirmation" button;

| Training Courses / Classroom Training Courses /<br>View Trainees            |                                                    |                    |                                                      |                       |
|-----------------------------------------------------------------------------|----------------------------------------------------|--------------------|------------------------------------------------------|-----------------------|
| Co back<br>Registered Trainers                                              |                                                    |                    |                                                      |                       |
| TRAINING COURSE DETAILS                                                     |                                                    |                    |                                                      |                       |
| Course Nerre<br>ISC/IEC 27001 Lead Auditor<br>Trained<br>TTT TTT            | Start Date<br>2023-07-13<br>End Date<br>2023-07-17 | Ţ                  | fraining Course Location<br>Canada, Montreal, Jean 1 | raion                 |
| The enrolled course participants can be meried as <u>p</u><br>training day. | <u>vesent</u> , and be provided with eccess to t   | he digital courses | vare through PECR KATE so                            | arting from the first |
| Send Event Confirmation Mail                                                |                                                    |                    |                                                      |                       |
| Member ID Full Name PECB Account Email                                      | I Trainee Status Course Cont                       | ent Access Status  | s Course Evaluation                                  | Applying Date         |
| 42648 Dea Salihu deasalihu@yspmail.c                                        | om Just Applied N/A                                |                    | Not Evaluated                                        | 2023-07-12            |
| Exam Result: No data View Usor Confirmation                                 |                                                    |                    |                                                      |                       |
|                                                                             |                                                    |                    |                                                      |                       |

## 4. Update Trainee and Course Content Access Statuses;

| User Presence Cont | firmation                                                                                                    |
|--------------------|----------------------------------------------------------------------------------------------------|
| 😝 Go back          |                                                                                                    |
|                    | Course Name : ISO/IEC 27001 Lead Auditor<br>Course Content Name : LA27001-EN<br>User Name : Dea Salihu<br>Course Content Access Status : Not Assigned |
|                    | Trainee Status Candidate Present                                                                                                    |
|                    | Select Course Status                                                                                                    |
|                    | Save                                                                                                    |
|                    |                                                                                                    |

5. Client receives a notification from the PECB System via email;

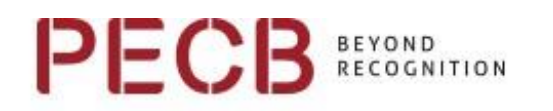

#### Dear Full Name,

Please be informed that the ISO/IEC 20000 Foundation content has been assigned to your account.

You can now easily access the course material using our KATE application <a href="https://pecb.com/kate-app">https://pecb.com/kate-app</a>.

Kindly login to KATE with your main email: and PECB account credentials. Once logged into KATE, you can link the course directly to your preferred device. If you have any problem please click here.

If you require more information or are in need of any assistance, feel free to contact us at any time

## 1. Click the Training Courses tab, and go to the PECB Released Training Courses tab;

| PECB University PECB Conference PECB Maga | zine KATE Web                            |                                              |                                               |                              |                              |  |  |  |  |  |
|-------------------------------------------|------------------------------------------|----------------------------------------------|-----------------------------------------------|------------------------------|------------------------------|--|--|--|--|--|
|                                           | Training Courses / Training Course Conte | Training Courses / Training Course Content / |                                               |                              |                              |  |  |  |  |  |
|                                           |                                          | PECB Released Training Courses               |                                               |                              |                              |  |  |  |  |  |
| Training Courses                          | View PECB training courses, their v      | ersion, language, and                        | category. Subscribe to receive notifications. | Download the training course | catalogs to see the most rec |  |  |  |  |  |
|                                           | Course details                           |                                              |                                               |                              |                              |  |  |  |  |  |
| Training Course Content                   | PECB Released Training Courses           |                                              |                                               |                              |                              |  |  |  |  |  |
| PECB Released Training Courses            | Course                                   | Version                                      | Language                                      | Status                       | Category<br>(Price Band)     |  |  |  |  |  |
|                                           | ×.                                       |                                              |                                               |                              |                              |  |  |  |  |  |
| fraining Course Location                  | ISO/IEC 27001 Lead Implementer           | 81                                           | English                                       | Available 🗸                  | E                            |  |  |  |  |  |
|                                           | ISO/IEC 27001 Lead Implementer           | 8.1                                          | French (Français)                             | Available 🗸                  | F                            |  |  |  |  |  |
|                                           | ISO/IEC 27001 Load Implementer           | 8.1                                          | Spanish (Español)                             | Available 🖌                  | E                            |  |  |  |  |  |
|                                           | ISO/IEC 27001 Lead Implementer           | 73                                           | Russian (Русский)                             | Available 🗸                  | E                            |  |  |  |  |  |
| 回 Nupport                                 | ISO/IEC 27001 Lead Implementer           | 7.1                                          | German (Deutsch)                              | Available 🗸                  | E                            |  |  |  |  |  |
|                                           | SQ/IEC 27001 Lead Implementer            | 8.1                                          | Portuguese [Português (BR)]                   | Available 🗸                  | E                            |  |  |  |  |  |
|                                           | ISO/IEC 27001 Lead Implementer           | 4.9                                          | Mongolian (монгол хал)                        | Available 🗸                  | E                            |  |  |  |  |  |
| Download                                  | ISO/IEC 27001 Lead Implementer           | 8.1                                          | Czech (čeština)                               | Available 🗸                  | E                            |  |  |  |  |  |

2. At the **Request Access** table, use the drop-down menu to select the course being requested, provide a reason and click the **Submit Request** button.

| 🔂 Home                          | Training Courses / Training Course Content /                                                                                                    |
|---------------------------------|----------------------------------------------------------------------------------------------------|
| Company Profile                 | Request Access                                                                                                    |
| III) Training Courses           | Lise Request Access to request the course you are planning to organize to be assigned to your account. Access additional information and guidance here or contac |
| Classroom Training Courses      |                                                                                                    |
| Self-Study Training Courses     | Fields with * are required.                                                                                                    |
| Training Course Content         | Course '                                                                                                    |
| PECB Released Training Courses  | ISO/IEC 27001 Lead Implementer (Korean (한국이))                                                                                                    |
| Accessible Training Course      | Request Reason *                                                                                                    |
| Request Access                  |                                                                                                    |
| Training Course Location        |                                                                                                    |
| Manage Training Course Location |                                                                                                    |
| Add a New Location              | Submit                                                                                                    |
| & Network                       |                                                                                                    |
| Billing History                 |                                                                                                    |
| 💮 Apps                          |                                                                                                    |
| 🖉 My Notes                      |                                                                                                    |
| @ (                             |                                                                                                    |
|                                 |                                                                                                    |
|                                 |                                                                                                    |
|                                 |                                                                                                    |
|                                 |                                                                                                    |
|                                 |                                                                                                    |
|                                 |                                                                                                    |
|                                 |                                                                                                    |
|                                 |                                                                                                    |
|                                 |                                                                                                    |
|                                 |                                                                                                    |
|                                 |                                                                                                    |
|                                 |                                                                                                    |
|                                 |                                                                                                    |
|                                 |                                                                                                    |
|                                 |                                                                                                    |
|                                 |                                                                                                    |
|                                 |                                                                                                    |
|                                 |                                                                                                    |
|                                 |                                                                                                    |
|                                 |                                                                                                    |
|                                 |                                                                                                    |
|                                 |                                                                                                    |

3. When your request is approved, a notification via email will be sent from our system to confirm that your request has been approved;

| PEC                                                                                | B                                                                                                    |
|------------------------------------------------------------------------------------|----------------------------------------------------------------------------------------------------|
| Greetings from P                                                                   | ECB,                                                                                                    |
| Your request for<br>has been approv<br>FD9001-EN (ISO                              | downloading our <b>FD9001-EN (ISO 9001 Foundation - English)</b><br>ed. Therefore, please follow the steps below to download our<br>9001 Foundation - English) materials in PDF format.                                                              |
| 1. Login at yo<br>2. Click the Yo<br>3. Click the Aj<br>4. At the appr<br>locally; | ur PECB Partner Dashboard;<br>pur course content tab;<br>pproved Requests tab;<br>oved course, please click the download link to download the files                                                                                                  |
| Note that the do<br>will be removed a<br>If you need furth<br>service ticket at a  | wnload link will only be available for <b>90 days</b> , after which the link<br>and will appear again when your new request has been approved.<br>er assistance, please contact us at <u>customer@pecb.com</u> or drop a<br>our <u>Help Center</u> . |
| Best Regards,<br>PECB Team                                                         |                                                                                                    |
| IMPORTANT NOTE:                                                                    | Please do not reply to this message. Replies to this message are routed to an . If you have questions please go to https://www.pecb.com/customer. You may also                                                                                       |

4. To download the PDF format materials, click the "Approved Requests" tab;

| PECB University PECB Conference PECB Magazine | KATE Web                                                                                                    |      |                | 🛓 Welcome, Eric Lachapelle 🛛 myPE |  |  |  |  |  |  |
|-----------------------------------------------|----------------------------------------------------------------------------------------------------|------|----------------|-----------------------------------|--|--|--|--|--|--|
| 🔓 Home                                        | Training Courses / Training Course Content /                                                                                      |      |                |                                   |  |  |  |  |  |  |
| 🚊 Company Profile 🗸 🗸                         | Accessible Training Course                                                                                                    |      |                |                                   |  |  |  |  |  |  |
| 🛄 Training Courses 🔨 🔨                        | ve Courses A Access the real-hity courses and/proof is your accesses and alumiload the complete course real-hity pologies in PDF. |      |                |                                   |  |  |  |  |  |  |
| Classroom Training Courses                    | Course Content *                                                                                                    |      |                |                                   |  |  |  |  |  |  |
| Self-Study Training Courses                   | FD22000-EN ( ISO 22000 Foundation - English )                                                                                     |      |                |                                   |  |  |  |  |  |  |
| PECB Released Training Courses                | Search                                                                                                    |      |                |                                   |  |  |  |  |  |  |
| Accessible Training Course                    |                                                                                                    |      |                |                                   |  |  |  |  |  |  |
| Request Access                                | Course Details                                                                                                    |      |                |                                   |  |  |  |  |  |  |
| Manage Training Course Location               |                                                                                                    |      |                |                                   |  |  |  |  |  |  |
| Add a New Location                            | Course name                                                                                                    | Days | Latest version |                                   |  |  |  |  |  |  |
| 😤 Network 🗸 🗸                                 | F022000-EN                                                                                                    | 2    | 40             |                                   |  |  |  |  |  |  |
| 3 Billing History                             |                                                                                                    |      |                |                                   |  |  |  |  |  |  |
| ∲ Aops 🗸 🗸                                    | File Name                                                                                                    |      |                | Download                          |  |  |  |  |  |  |
| 🖉 My Notes 🗸 🗸 🗸                              | Day 1                                                                                                    |      |                | Download                          |  |  |  |  |  |  |
| 🕲 Support 🗸 🗸 🗸                               | Day 2                                                                                                    |      |                | Download                          |  |  |  |  |  |  |
| 🖓 Authorized Testing Center 🛛 🗸 🗸             |                                                                                                    |      |                |                                   |  |  |  |  |  |  |
|                                               | File Name                                                                                                    |      |                | Download                          |  |  |  |  |  |  |
|                                               | 01a 22000FD EN CP V4.0 20210528                                                                                                   |      |                | Download Exercise                 |  |  |  |  |  |  |
| Demiced                                       | 02 22000FD EN Ex5 V4.0 20210528                                                                                                   |      |                | Download Exercise                 |  |  |  |  |  |  |
|                                               | 016 22000FD EN Index V6.0 20210528                                                                                                |      |                | Download Exercise                 |  |  |  |  |  |  |
|                                               | 03 22000FD EN ExCk V4.0 202/0528                                                                                                  |      |                | Download Exercise                 |  |  |  |  |  |  |
|                                               | 01 PECB-Corporate-Profile                                                                                                    |      |                | Download Exercise                 |  |  |  |  |  |  |
|                                               | Digital-Experience-Instructions-EN                                                                                                |      |                | Download Exercise                 |  |  |  |  |  |  |
|                                               |                                                                                                    |      |                |                                   |  |  |  |  |  |  |
|                                               |                                                                                                    |      |                |                                   |  |  |  |  |  |  |
|                                               |                                                                                                    |      |                |                                   |  |  |  |  |  |  |
|                                               |                                                                                                    |      |                |                                   |  |  |  |  |  |  |
|                                               |                                                                                                    |      |                |                                   |  |  |  |  |  |  |
|                                               |                                                                                                    |      |                |                                   |  |  |  |  |  |  |
|                                               |                                                                                                    |      |                |                                   |  |  |  |  |  |  |
|                                               |                                                                                                    |      |                |                                   |  |  |  |  |  |  |
|                                               |                                                                                                    |      |                |                                   |  |  |  |  |  |  |
|                                               |                                                                                                    |      |                |                                   |  |  |  |  |  |  |

| PECB University PECB Conference PECB Magazine                                                                                                    | KATE Web                                                                           |                                  | 2 Welcome, Eric Lachapelle myPE |
|----------------------------------------------------------------------------------------------------|------------------------------------------------------------------------------------|----------------------------------|---------------------------------|
| 습 Home<br>፲ Company Profile - 오                                                                                                    | Training Courses / Training Course Content /<br>Accessible Training Course         |                                  |                                 |
| Training Courses                                                                                                    | Access the training courses assigned to your account and download the complete     | course materials package in PDF. |                                 |
| Classroom Training Courses<br>Self dirating Tournes<br>Training Course content<br>PICCD Released Training Courses<br>Accessible Training Course<br>Request Access<br>Training Course Location                                                                                                    | Course Content * FD22000-EN (ISO 22000 Foundation - English) Genrch Course Details |                                  |                                 |
| Manage Training Course Location                                                                                                    |                                                                                    |                                  |                                 |
| Add a New Location                                                                                                    | Course name                                                                        | Days                             | Latest version                  |
| 왆 Network 🗸 🗸                                                                                                    | FD22000-EN                                                                         | 2                                | 4.0                             |
| Billing History                                                                                                    |                                                                                    |                                  |                                 |
|                                                                                                    | File Name                                                                          |                                  | Download                        |
| 🖉 My Notes 🗸 🗸 🗸                                                                                                    | Day 1                                                                              |                                  | Download                        |
| 🕲 Support 🗸 🗸 🗸                                                                                                    | Day 2                                                                              |                                  | Download                        |
| 🕄 Authorized Testing Center 🛛 🗸 🗸                                                                                                    |                                                                                    |                                  |                                 |
|                                                                                                    | File Name                                                                          |                                  | Download                        |
| 100 gal 200 gal 200 ga | 01a 22000FD EN CP V4.0 20210528                                                    |                                  | Download Exercise               |
| Conticed                                                                                                    | 02_22000FD_EN_Ex5_V4.0_20210528                                                    |                                  | Download Exercise               |
|                                                                                                    | 01b 22000FD EN Index V6.0 20210528                                                 |                                  | Download Exercise               |
|                                                                                                    | 03_22000FD_EN_ExCk_V4.0_20210528                                                   |                                  | Download Exercise               |
|                                                                                                    | 01_PECB-Corporate-Profile                                                          |                                  | Download Exercise               |
|                                                                                                    | Digital-Experience-Instructions-EN                                                 |                                  | Download Exercise               |
|                                                                                                    |                                                                                    |                                  |                                 |
|                                                                                                    |                                                                                    |                                  |                                 |
|                                                                                                    |                                                                                    |                                  |                                 |

5. On the right side of the course files list, there is a Download link for each file. Click on the download link to select the local directory/folder you would like to save the course file in.

For course sessions lectured using PECB KATE, Paartners should provide the examinees with hard-copy course materials if the paperbased exam session is open book. To do so, the Partners should use the "Request Access" tab to request the materials for printing. When a request is submitted, PECB Customer Service team will review and process it. Having the request approved, the download links per each course day will appear under the "Accessible Training Courses" table.

Downloaded course materials will be stored locally on your computer storage. Course materials will be downloaded with a watermark generated on each course page.

The watermark will define the licensed party and a copyright notice issued from PECB, prohibiting unauthorized use of the course materials.

**Important Note:** Partners should print course materials, if the exam type is open-book.

05

#### 6. View the "List of PECB Published courses" section;

Through the Course Content tab, Partners can also view the complete list of courses available using the List of PECB Published courses section.

The list besides providing information on what courses are available and new courses release dates. It also gives the Partners the opportunity to subscribe for receiving notifications via email when a course: is updated and/or is released.

Furthermore, the table also provides additional information in regards to our courses such as: Latest Version, Training Language, Course Category, and the Change log.

| List of PECB Courses            |                |                     |           |                                     |                                    |                |
|---------------------------------|----------------|---------------------|-----------|-------------------------------------|------------------------------------|----------------|
| Displaying 1-10 of 263 results. |                |                     |           |                                     |                                    |                |
| Course                          | Latest Version | n Training Language | Available | Course<br>Category (Price<br>Brand) | Subscribe to receive notifications | Change<br>logs |
|                                 | ¥              |                     | Y         |                                     |                                    |                |
|                                 |                |                     |           |                                     |                                    |                |
| ISO/IEC 27001 Lead Implementer  | 6.0            | English             | Available | E                                   | Subscribe                          |                |

## HOW TO COMPLETE/SUBMIT COURSE

2. Click the Training Courses tab and go to the Classroom Training

## 1. Login with your PECB Partner Credentials;

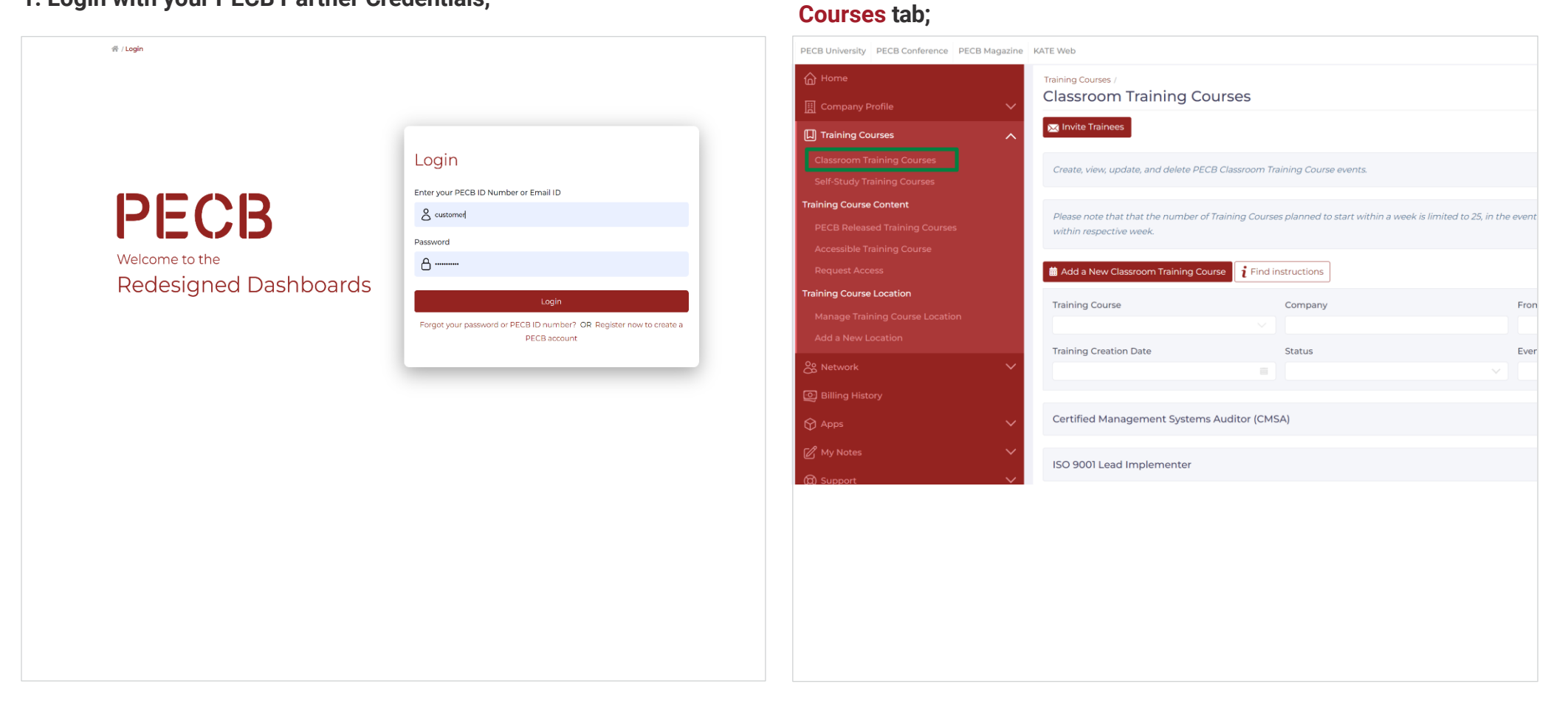

## 3. Click the "View Trainees(x)"

| ISO/IEC 27001 Load Auditor              | Active And Confirmed View Training Course 🗸 |
|-----------------------------------------|---------------------------------------------|
| Company                                 | PCCD TCST1                                  |
| Training Course Creation Date           | 2023-0712                                   |
| Training Course Status                  | Active and Confirmed                        |
| Training Course Type                    | Private                                     |
| City                                    | Montreal                                    |
| Training Start Date                     | 2023-07-13                                  |
| Training End Date                       | 2023-07-17                                  |
| Registered Trainers                     | A View Trainees (2)                         |
| Marked Present                          | 1                                           |
| Enroll Trainees to this Training Course | Emrell                                      |
| Invoice                                 | N/A                                         |
| Training Course Approval                | Approved                                    |
| Course Evaluation Report                | N/A                                         |
| About this Training Course              | Q View VDpdate BDslete                      |

5. Select the participants that should be provided with coupon codes, and select their exam type individually;

|                                                                                        | Code                                           | Code                                                    | Exam type                                                  |             |
|----------------------------------------------------------------------------------------|------------------------------------------------|---------------------------------------------------------|------------------------------------------------------------|-------------|
| Dea Salihu (42648)                                                                     |                                                |                                                         | Paper base V                                               |             |
| Dea Salihu (41103)                                                                     |                                                |                                                         | Online 🗸                                                   | ning day.   |
|                                                                                        |                                                |                                                         |                                                            | in<br>iated |
| Through this list you are a<br>will be confirmed by PECI<br>to send this confirmation? | ending a final confirm<br>3 and your company v | nation to PECB about the<br>vill be invoiced based on t | course attendants. This list<br>his. Are you sure you want | ated        |
| Confirm                                                                                |                                                |                                                         |                                                            |             |

### 4. Click the "Complete/Submit course" link;

| View Tra                    | inees               | ining Courses /                   |                        |                                  |                          |                        |
|-----------------------------|---------------------|-----------------------------------|------------------------|----------------------------------|--------------------------|------------------------|
| Can back<br>Registered      | Trainers            |                                   |                        |                                  |                          |                        |
| TRAINING                    | COURSE DET/         | NILS                              |                        |                                  |                          |                        |
| Course Nam<br>ISO/IEC 27    | e<br>001 I ead Audi | tor 3                             | tart Date<br>023-07-13 |                                  | Teleles Course I service |                        |
|                             |                     | 1                                 | od Date<br>023-07-17   |                                  | Canada, Montreal, Jean   | Talon                  |
|                             |                     |                                   |                        |                                  |                          |                        |
| The encolled<br>Inining day | l course perticip   | write carr fin rrinckned as press | ent, and be provided s | with access to the digital cours | www.hnough PECI IATE &   | tecting from the first |
| 😡 Send Eve                  | nt Confirmation     | - Mail 🛛 🖻 Complete/Sut           | mit Course             |                                  |                          |                        |
| Member<br>ID                | Full Name           | PECB Account Email                | Trainee Status         | Course Content Access<br>Status  | Course<br>Evaluation     | Applying<br>Date       |
| 42648                       | Dwa -<br>Salihu     | deasalihu@yapmail.com             | Gandidata<br>Present   | Assigned                         | Not Evaluated            | 2023-07-12             |
| Exam Result                 | t: No data Viev     | W User Confirmation               |                        |                                  |                          |                        |
| 41103                       | Dea<br>Salthu       | densallhuğigmallorm               | Condidate<br>Present   | Aussigneed                       | Not Evaluated            | 2023-07-12             |
| Exam Result                 | t: No data 🛛 Vies   | W User Confirmation               |                        |                                  |                          |                        |

**Important Note:** The final two steps are mandatory to be performed by Partner in order to complete a training event:

- The Partner must confirm each course participant as present. Participants that have not been marked as present, will not be provided with coupon codes they need to waive the online exam scheduling fee, and the certificate application fee.
- The PECB Partner must click the "Complete/Submit Course" link after all participants are marked as present, have been granted with access to the course materials and have completed the course. This is a mandatory process.

Once the course has been completed/submitted, PECB system will provide all course participants with a unique coupon code, which they will use to schedule an online exam session and then apply for certification if the exam is passed successfully. Additionally an invoice will be generated and sent to the Partner based on the number of course participants.

• If the exam type is Mixed Session, at this stage, the Partner is required to declare the exam type per each candidate. The exam type will affect the coupon code validity the course participants will receive.

## 1. Login at your "PECB account";

| Welcome to the<br>Redesigned Dashboards | Login<br>Criter your PCCB ID Number or Email ID<br>Strawowe<br>Passand<br>A<br>Login<br>Pages your passand or PCCB ID synchesh Off Righter row to create to<br>PCGB ECCUR: |
|-----------------------------------------|----------------------------------------------------------------------------------------------------|
|                                         |                                                                                                    |

## 2. Click the Training Courses tab, go to the Classroom Training Courses tab;

| PECB University PECB Conference PECB Magazine | KATE Web |                                                                                                    |
|-----------------------------------------------|----------|----------------------------------------------------------------------------------------------------|
| myPECB Dashboard                              |          | My Teahing Courses /<br>Classroom Training Courses                                                                                                    |
| A My Profile                                  | ~        | In this tab, you will find the details of the completed training courses, as well as the one(s) you are currently enrolled in Upon completion of the training or<br>Attendance Records will become available for you of dowlined. |
| My Training Courses                           | ^        | Training Foodback                                                                                                    |
| eLearning Training Courses                    |          | ISO 9001 Lead Implementer                                                                                                    |
| Enroll                                        |          | ISO 9001 Lead Implementer                                                                                                    |
| Exams                                         | ž        | Marketing And Strategic Management                                                                                                    |
| P Apps                                        | ~        | ISO 9001 Foundation                                                                                                    |
| Billing History     Support                   | ~        | ISO 9001 Foundation                                                                                                    |
| 2 My Notes                                    | ~        | ISO 9001 Foundation                                                                                                    |
| E Exam Quescions                              |          | 3 2 3 Not>                                                                                                    |
|                                               |          |                                                                                                    |
|                                               |          |                                                                                                    |

### 3. Scroll down to find the completed course and click the "Training Evaluation" link;

| ISO/IEC 27001 Lead Auditor |                     |  |
|----------------------------|---------------------|--|
| Company Name               | PECB TEST 1         |  |
| Start Date                 | 2023-07-13          |  |
| End Date                   | 2023-07-17          |  |
| Application Date           | 2023-07-12          |  |
| Training Evaluation        | Training Evaluation |  |
| Download CCC               | N/A                 |  |
| Coupon Code                | 22139889            |  |
| View All                   | View                |  |

## **END-CLIENT**

### 4. Complete the evaluation form and click "Submit";

| statements.                              | part in our training course. Serving our clients is our ma                  | in priority. Fleas | e neip us to | improve our ser | vices by rating | the following  |
|------------------------------------------|-----------------------------------------------------------------------------|--------------------|--------------|-----------------|-----------------|----------------|
| Course Name:                             | ISO 14001 Foundation                                                        |                    |              |                 |                 |                |
| Instructor:                              | Self Study                                                                  |                    |              |                 |                 |                |
| Fields with * are required               |                                                                             |                    |              |                 |                 |                |
|                                          | Question                                                                    |                    |              | Eva             | luation         |                |
|                                          | Course Materials :                                                          | Strongly Disagree  | Disagree     | Neutral         | Agree           | Strongly Agree |
| 1. The course materials were             | e clear and easy to read, follow and understand *                           | 6                  | 0            | 0               | 0               | 0              |
| 2. The course materials pres             | sented allowed me to gain practical knowledge *                             | 0                  | 0            | 0               | 0               | 0              |
| 3. The course supporting ma<br>clearly * | aterial (case study, exercises, quizzes) helped me understand concepts more | 0                  | 0            | 0               | 0               | 0              |
|                                          | The Instructor :                                                            |                    |              |                 |                 |                |
| 4. The instructor was well pro-          | epared and organized *                                                      | 0                  | 0            | 0               | 0               | 0              |
| 5. The instructor stimulated r           | my interest in the subject *                                                | 0                  | 0            | 0               | 0               | 0              |
| 6. The instructor had good a             | bility to explain and illustrate concepts *                                 | 0                  | 0            | 0               | 0               | 0              |
| 7. The instructor encouraged             | d student participation *                                                   | 0                  | 0            | 0               | 0               | 0              |
| 8. The instructor provided an            | iswers to my questions *                                                    | 0                  | 0            | 0               | 0               | 0              |
| 9. The instructor was helpful            | during practice time *                                                      | •                  | 0            | 0               | 0               | 0              |
|                                          | The Facility/Room :                                                         |                    |              |                 |                 |                |
| 10. The room/set-up was con              | nducive to learning *                                                       | 0                  | 0            | 0               | 0               | 0              |
| 11. Overall, the logistics were          | e satisfactory *                                                            | 0                  | 0            | 0               | 0               | 0              |
|                                          | General Comments :                                                          |                    |              |                 |                 |                |
| 12. The training course met              | my expectations *                                                           | 0                  | 0            | 0               | 0               | 0              |
| 13. Overall this training sess           | ion was worth my time *                                                     | 0                  | 0            | •               | 0               | 0              |
| 14. I will be able to apply wh           | at I have learnt in this training course in my role/position *              | 0                  | 0            | 0               | 0               | 0              |

Submitting the PECB Course Evaluation Form is <u>mandatory</u>. The submission is linked to the Attestation of Course Completion. The PECB Course Attendance Record will be available for downloading at the **myPECB Dashboard** only after the course evaluation form has been submitted.

## 5. Download the Attestation of Course Completion by clicking the "Download CCC" link;

| Company Name         IPECD Sample Reseler - Isasing Account           Start Date         2020-04-6           End Date         2020-04-0           Application Date         2020-04-0           Trailing Folluation         End text           Deveload CCC         End text           Coupen Cede         7020506 | ~ |
|----------------------------------------------------------------------------------------------------|---|
| Start Date         2022-04-06           End Date         2022-04-00           Application Data         2022-04-00           Training Foldwardson         Foldward           Dewnload CCC         Foldwardson           Coupon Code         72020607                                                               |   |
| End Date         2022-04-04           Application Date         2022-04-04           Training Relation         Evaluated           Devention CCC         Image: Devention CCC           Coupon Code         720006                                                                                                 |   |
| Application Date     2022-01-03       Training Evaluation     Evaluated       Dewnload CCC                                                                                                    |   |
| Training Evaluation     Evaluated       Dewnload CCC                                                                                                    |   |
| Download CCC         Image: Company Code           Coupon Code         7730300                                                                                                    |   |
| Coupon Code 7738.3968                                                                                                    |   |
|                                                                                                    |   |
| View All View                                                                                                    |   |

## Sample of the Attestation of Course Completion;

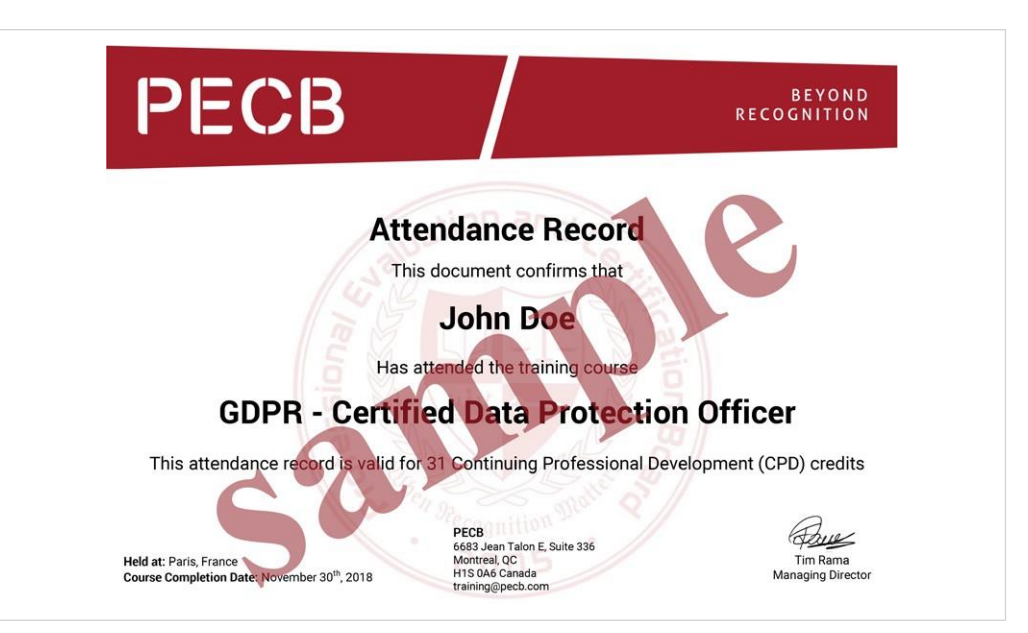

## 1. Login with your "PECB account" credentials;

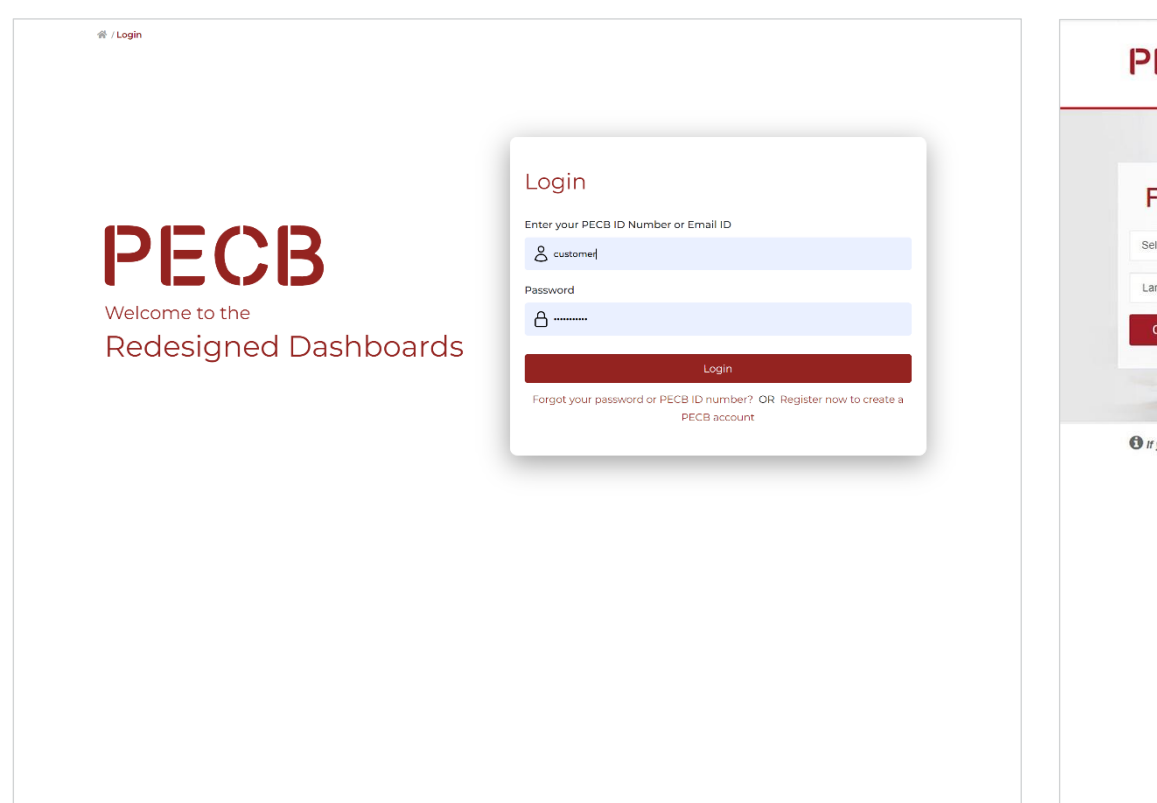

## 2. Go to PECB Exam Events; https://pecb.com/en/eventExamList/schedule

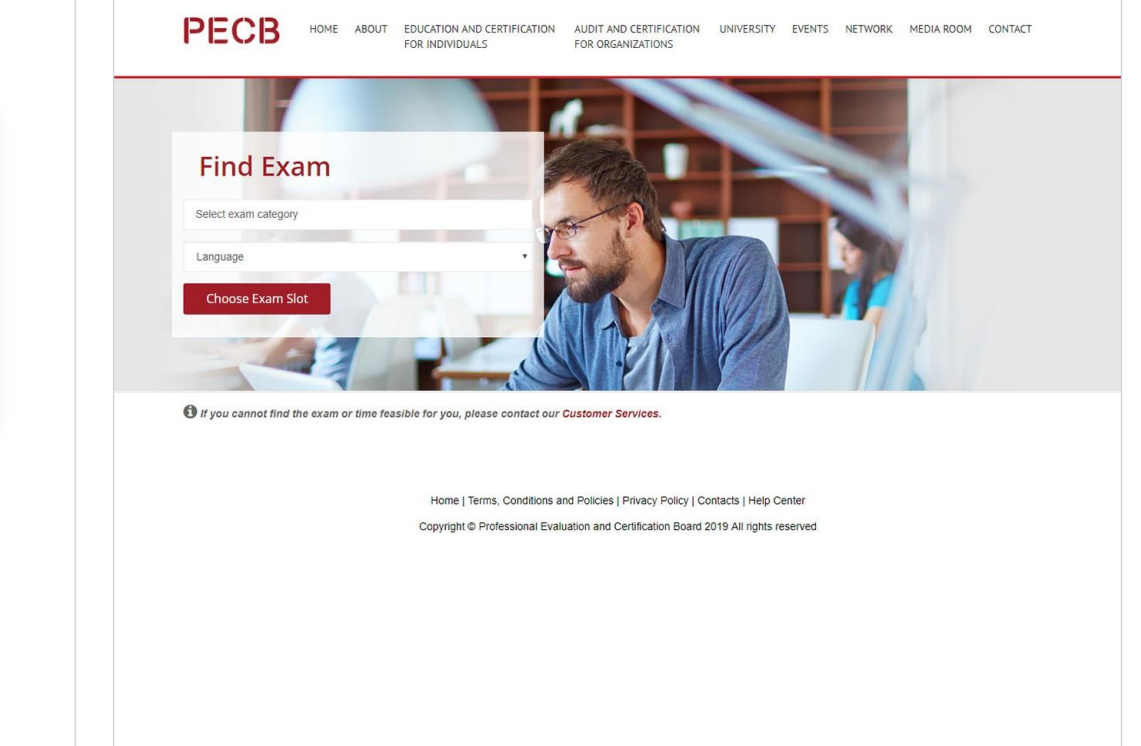

## 3. Find your exam scheme and convenient time, and click "Schedule Now";

09

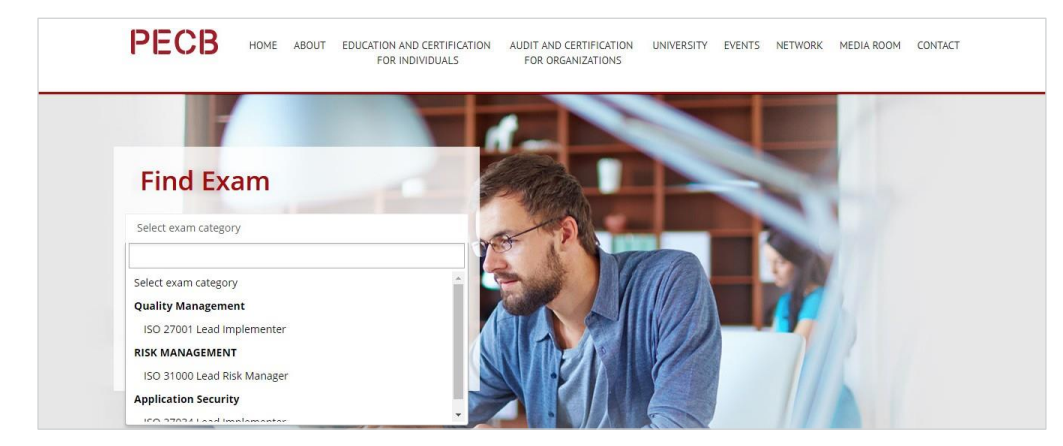

## 4. At the exam list, click "Schedule Now" at the convenient time slot;

|                                               | Exams List                                    |  |
|-----------------------------------------------|-----------------------------------------------|--|
| 0/20                                          | 0/20                                          |  |
|                                               |                                               |  |
| ISO/TS 22317 Foundation                       | ISO/TS 22317 Foundation                       |  |
| Exam Date and Time:                           | Exam Date and Time:                           |  |
| UTC timezone: 2020-04-24   08:00 AM UTC       | UTC timezone: 2020-04-24   12:30 PM UTC       |  |
| Your local timezone: 2020-04-24   10:00 AM () | Your local timezone: 2020-04-24   02:30 PM () |  |
| Schedule Now                                  | Schedule Now                                  |  |
| ochedule now                                  | Schedue Now                                   |  |

## 5. Use the coupon code provided by the PECB Course Organizer to waive the scheduling fee;

| Pay fee for an exam sch                                                                                                    | leaule                                                             |
|----------------------------------------------------------------------------------------------------|--------------------------------------------------------------------|
| IMPORTANT NOTE:                                                                                                    |                                                                    |
| If candidates fail to show up for their scheduled examination, they will have to register for a new exam.<br>Candidates who acter the avam through one of our Authorized Trainien Resellers can use the coupon co                                                                                                    | de for the new exem: meanwhile the condidates that had             |
| exclusively registered for an exam (without following a training course through one of our Authorized Tre                                                                                                    | nining Resellers) will have to pay for the new exam.               |
| Please read our Exam Rules and Policies for more information about cancelling, rescheduling and refund                                                                                                    | fs!                                                                |
| Billing Information                                                                                                    |                                                                    |
| Argjenda Shala-Behrami                                                                                                    |                                                                    |
| prishtine, Kosova                                                                                                    |                                                                    |
|                                                                                                    |                                                                    |
| Webcam requirement                                                                                                    |                                                                    |
| Candidates that will take an online exam using a desktop computer must use an external webcam, candidates                                                                                                    | using a laptop can use an external webcam or an integrated webcam. |
| External Webcam Instrum<br>The construction of the other of the other<br>resources of the other other<br>resources of the other other<br>the construction of the other other<br>the construction of the other other<br>the construction of the other<br>the construction of the construction of the other<br>the construction of the other<br>the construction of the construction of the other<br>the construction of the construction of the other<br>the construction of the construction of the construction of the construction of the construction of the construction of the construction of the construction of the construction of the construction of th | chirologi<br>and mark                                              |
| If you find difficulties fixing the external camera, you may use items to help you fixate. Ite<br>For more see the PECB Exams Video Manu                                                                                                    | ms such as closed books or folder can be used.<br>All              |
|                                                                                                    | 0                                                                  |
| VIDEO MANUAI For Online Exams                                                                                                    | e star                                                             |
| Notice: Candidates without a velocan will not be accepted in t                                                                                                    | Vollabe 43<br>he online exam session.                              |
|                                                                                                    |                                                                    |
| Exam Name                                                                                                    | Exam Cost                                                          |

Note that the candidate when taking an online exam having a web camera is a mandatory step, Without the web-camera, the remote PECB invigilator will not accept examinees in the exam session.

## HOW TO TAKE THE EXAM ONLINE: SIT FOR THE EXAM REMOTELY

## **END-CLIENT**

## 1. Once the seat is confirmed, you will receive a notification from the PECB System;

10

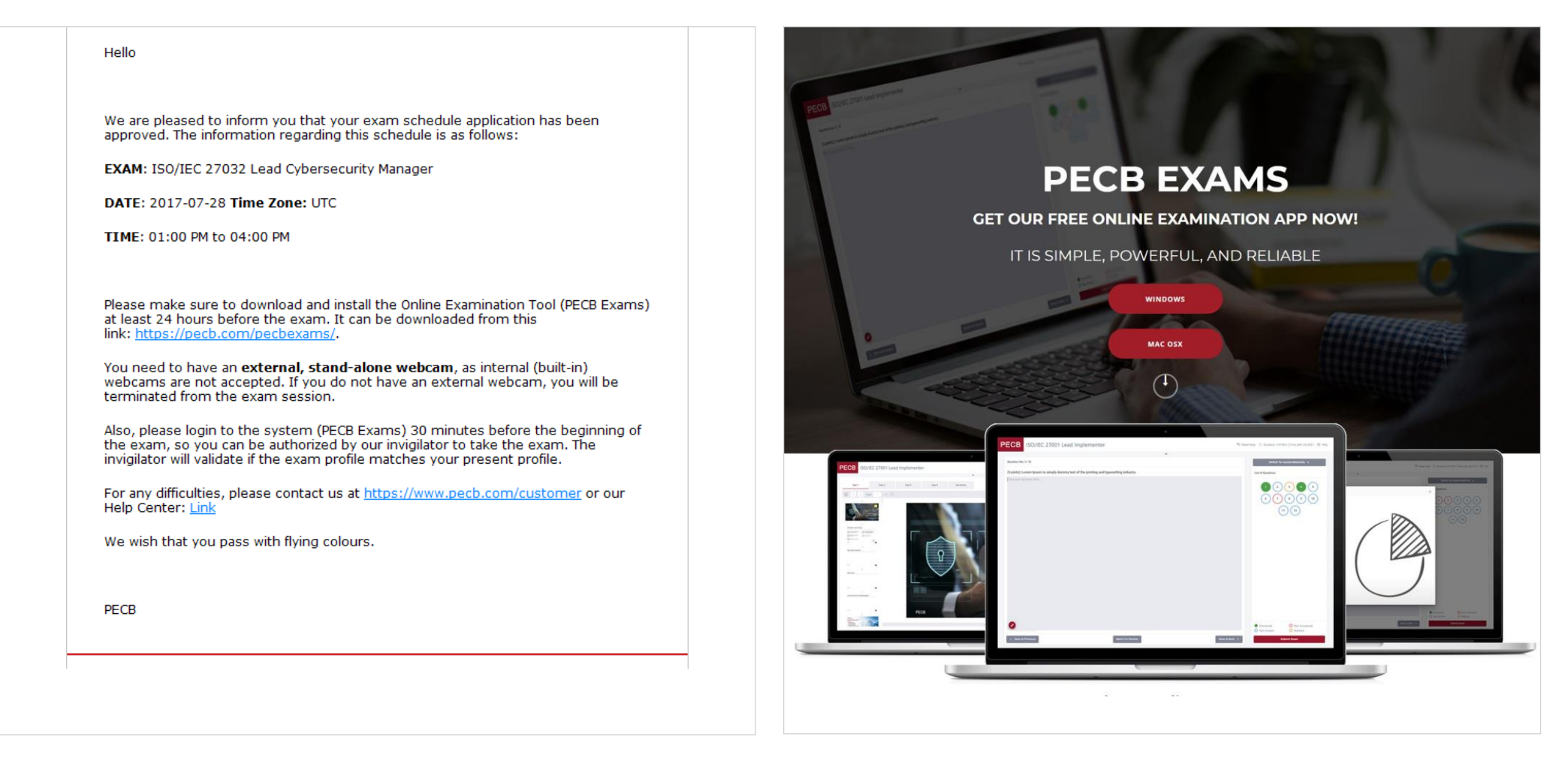

2. The notification will also contain a PECB Exams Application Download link; https://pecb.com/pecbexams/ 3. Download the application and login with your PECB account credentials 30 minutes before the exam start time;

| Welcome! Please login using your PECB account |  |
|-----------------------------------------------|--|
| ID / Email                                    |  |
| Password                                      |  |
| Login Close application                       |  |
| Forgot password?                              |  |
|                                               |  |
|                                               |  |

4. A remote PECB Invigilator will verify your Identity and enroll you in the session;

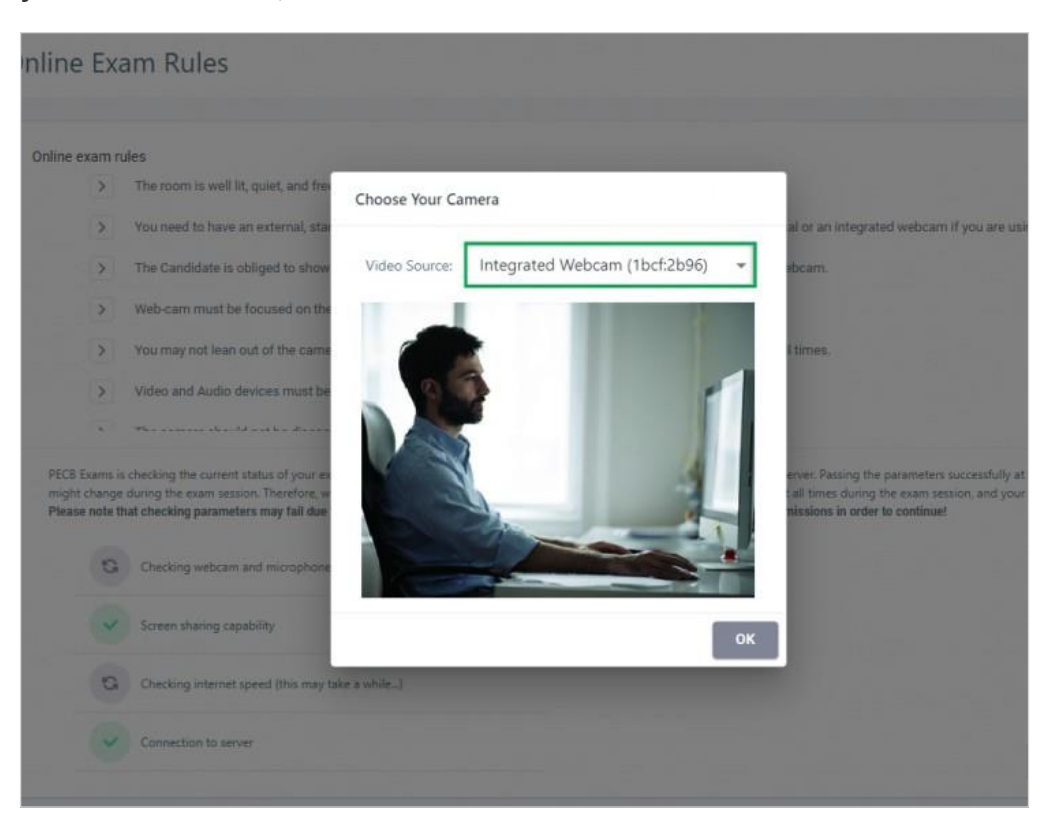

## **APPLY FOR THE PECB CERTIFICATE**

## 1. Login with your "PECB account" credentials;

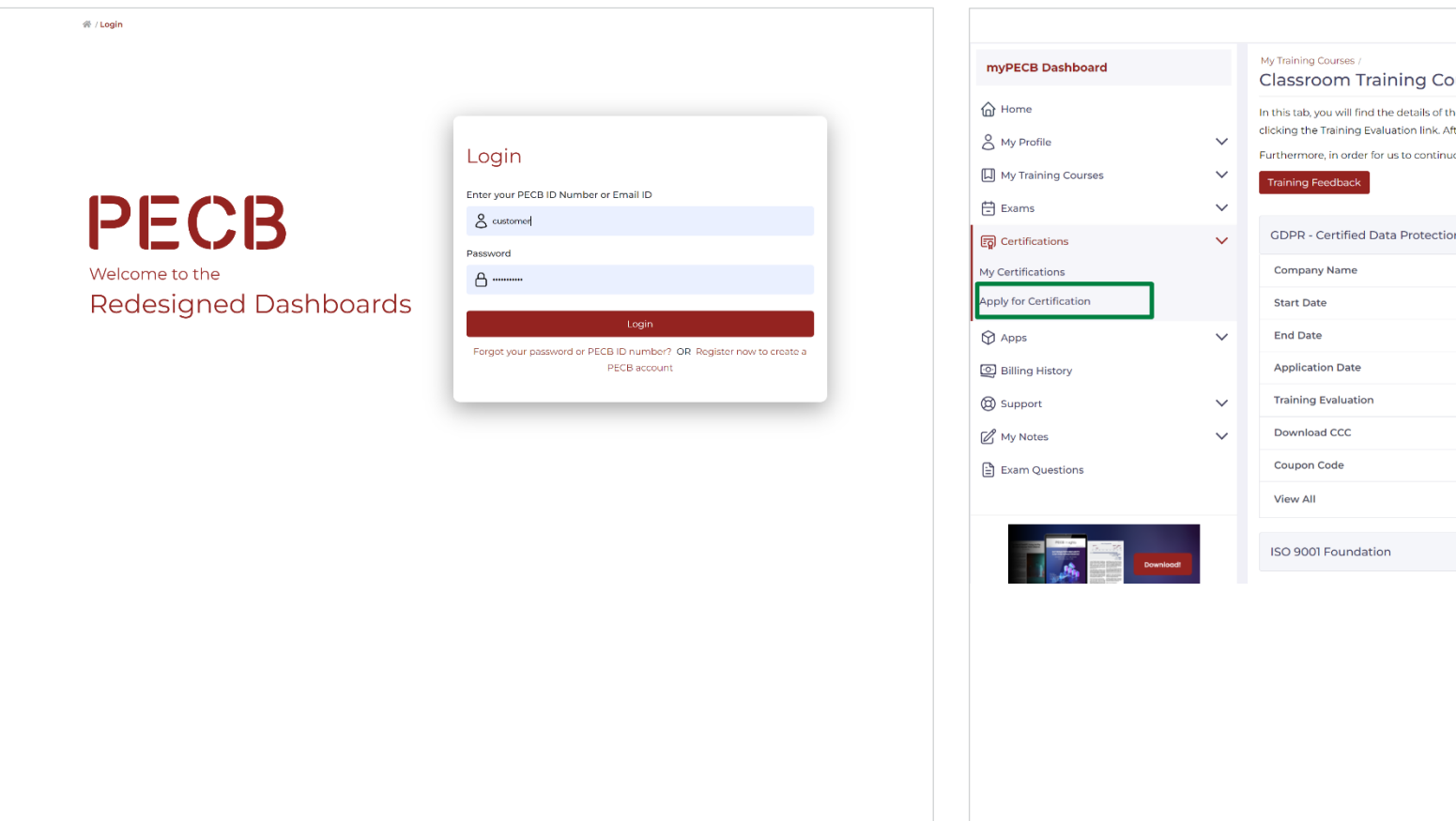

## 2. Click the "Apply for Certification" tab;

| myPECB Dashboard        |        | My Training Courses /<br>Classroom Training Courses                                                                                                    |                                                                                              |  |
|-------------------------|--------|----------------------------------------------------------------------------------------------------|----------------------------------------------------------------------------------------------|--|
| Home                    | ~      | In this tab, you will find the details of the completed training courses, as well as the one<br>clicking the Training Evaluation link. After submitting the training evaluation form, an <i>i</i> | e(s) you are currently enrolled in. Upon comp<br>Attendance Records will become available fo |  |
| My Training Courses     | ~      | Furthermore, in order for us to continuously improve our training and our training material, we would also kindly ask for your feedb<br>Training Feedback                                         |                                                                                              |  |
| Exams                   | ~      |                                                                                                    |                                                                                              |  |
| Certifications          | ~      | GDPR - Certified Data Protection Officer (CDPO)                                                                                                    |                                                                                              |  |
| My Certifications       |        | Company Name                                                                                                    | 1PECB Sample Reseller - Testing Account                                                      |  |
| Apply for Certification |        | Start Date                                                                                                    | 2022-04-05                                                                                   |  |
| Apps                    | $\sim$ | End Date                                                                                                    | 2022-04-09                                                                                   |  |
| Billing History         |        | Application Date                                                                                                    | 2022-04-04                                                                                   |  |
| () Support              | ~      | Training Evaluation                                                                                                    | Evaluated                                                                                    |  |
| 🖉 My Notes              | ~      | Download CCC                                                                                                    | E Download CCC                                                                               |  |
| 🖹 Exam Questions        |        | Coupon Code                                                                                                    | 77383868                                                                                     |  |
|                         |        | View All                                                                                                    | View                                                                                         |  |
|                         |        | ISO 9001 Foundation                                                                                                    |                                                                                              |  |
|                         |        |                                                                                                    |                                                                                              |  |
|                         |        |                                                                                                    |                                                                                              |  |
|                         |        |                                                                                                    |                                                                                              |  |
|                         |        |                                                                                                    |                                                                                              |  |
|                         |        |                                                                                                    |                                                                                              |  |
|                         |        |                                                                                                    |                                                                                              |  |
|                         |        |                                                                                                    |                                                                                              |  |
|                         |        |                                                                                                    |                                                                                              |  |

3. Fill in the required information to submit the application;

4. Use the coupon code sent by the PECB Partner to waive

|                    | Apply for Certification                                                                                                    |                                                                                                    |  |  |
|--------------------|----------------------------------------------------------------------------------------------------|----------------------------------------------------------------------------------------------------|--|--|
| 0                  | 2 3 4 5 6 7 8                                                                                                    | Apply for Certification                                                                                                    |  |  |
| Certification type | Certification Exam Work Experience Education and Certification Professional References Declaration Revision Certification Payment | 1     2     3     4     5     6     7     8       Certification type Certification Exam Work Experience Education and Certification Professional References Declaration Revision Certification Payment                                    |  |  |
| CERTIFICATION      | SCHEMES                                                                                                    | Cartification Payment                                                                                                    |  |  |
| ACCI               | ACCIDENT INVESTIGATION                                                                                                    | Certification Payment                                                                                                    |  |  |
| AS9100             | AEROSPACE QUALITY MANAGEMENT                                                                                                    | IMPORTANT NOTE:                                                                                                    |  |  |
| ISO 37001          | ANTI-BRIBERY                                                                                                    | If you have followed the draming and the examination with one of PCCB's Authorized framing Partners, you do not need to pay the certification application ree.<br>Please check your email for the coupon code provided to waive this fee. |  |  |
| ISO 27034          | APPLICATION SECURITY                                                                                                    | Application fees are non-refundable!                                                                                                    |  |  |
| ISO 55001          | ASSET MANAGEMENT                                                                                                    | Billing Information                                                                                                    |  |  |
| IATF 16949         | AUTOMOTIVE QUALITY MANAGEMENT                                                                                                    |                                                                                                    |  |  |
| ISO 22301          | BUSINESS CONTINUITY                                                                                                    | Argjenda Shala-Behrami Update Billing Address                                                                                                    |  |  |
| ISO/TS 22317       | BUSINESS IMPACT ANALYSIS                                                                                                    | Prishtine, Kosova                                                                                                    |  |  |
| ISO 19600          | COMPLIANCE MANAGEMENT                                                                                                    |                                                                                                    |  |  |
| CF                 | COMPUTER FORENSICS                                                                                                    | Certification List                                                                                                    |  |  |
| ISO 10004          | CUSTOMER SATISFACTION MANAGEMENT                                                                                                  | Certification Name Certification Cost                                                                                                    |  |  |
| ISO 27032          | CYBER SECURITY                                                                                                    | ISO 22301 Lead Implementer 500 USD                                                                                                    |  |  |
|                    |                                                                                                    | Coupon: Verify                                                                                                    |  |  |
|                    |                                                                                                    | Total: 500 USD                                                                                                    |  |  |
|                    |                                                                                                    | Payment Type                                                                                                    |  |  |
|                    |                                                                                                    | Go Back Place your order                                                                                                    |  |  |

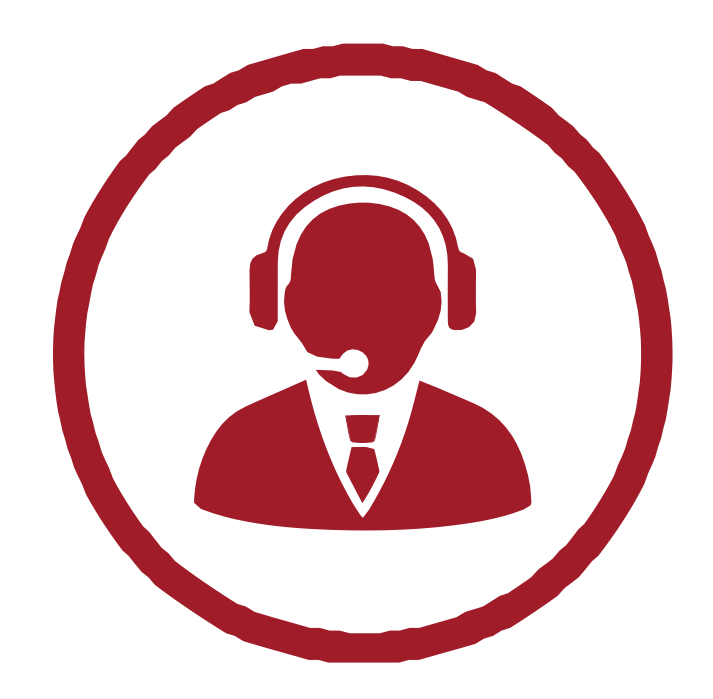

If you need further assistance, please contact PECB Customer Service at customer@pecb.com or drop a service Ticket at our Help Center